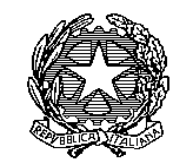

Ministero della . Salute

DIREZIONE GENERALE PER L'IGIENE E LA SICUREZZA DEGLI ALIMENTI E LA NUTRIZIONE Ufficio 2

Servizi Veterinari delle Regioni e Province Autonome

Servizi SIAN delle Regioni e Province Autonome

E p. c.

SEGGEN - Ufficio 3 SEDE

Ambasciata d'Italia a Pechino Ufficio Commerciale amb.pechino@cert.esteri.it

Ufficio ICE a Pechino pechino@ice.it

Associazioni di categoria (Settori tutti) Loro Sedi

Oggetto: Esportazione di prodotti alimentari verso la Repubblica Popolare Cinese– registrazione delle imprese di produzione alimentare che esportano verso questo paese Terzo ai sensi dei Decreti Cinesi n. 248 e 249- seguiti circolare DGISAN prot. 37959 del 13 ottobre 2021 e circolare DGISAN prot.42887 del 25 novembre 2021

Con la presente si desidera informare gli Enti in indirizzo circa gli esiti degli ultimi incontri intercorsi tra le competenti Autorità Cinesi (GACC) e l'Unione Europea pervenute per il tramite della nostra Rappresentanza di Pechino.

Si desidera innanzitutto confermare che la documentazione inviata alle Autorità Cinesi e relativa alla richiesta di autorizzazione all'esportazione per le categorie che necessitano dell'invio tramite Autorità

Competenti è ancora al vaglio del GACC pertanto gli eventuali esiti della suddetta registrazione saranno resi noti non appena disponibili allo scrivente ufficio.

Si conferma inoltre che per quelle categorie di prodotti i cui stabilimenti non dovevano effettuare alcuna registrazione in quanto già inseriti nel vecchio sistema CIFER, non sono ancora disponibili aggiornamenti in merito allo status di migrazione dei dati sul nuovo sistema né conseguentemente sono noti i numeri di registrazione cinesi da applicare per questa tipologia di impianti. Eventuali ulteriori informazioni saranno note non appena il GACC ne darà comunicazione.

Relativamente alle aziende che hanno presentato domanda di registrazione secondo Procedura B di cui alla Circolare DGISAN prot. n. 37959 del 13 ottobre 2021 (self registration art.9 decreto 248) si comunica quanto segue:

- le autorità cinesi hanno reso disponibile un link attraverso il quale è possibile reperire tutti gli stabilimenti che hanno completato con successo il processo di autoregistrazione sul loro sito.
- tramite il seguente link: <u>https://ciferquery.singlewindow.cn/</u> è possibile accedere alla pagina dedicata alla ricerca delle imprese registrate che hanno ottenuto un numero di registrazione cinese (China Reg. Numb.). All'Italia sono stati assegnati id number alfanumerici che iniziano con le lettere "CITA" seguite da una sequenza di numeri.
- nell'allegata presentazione (allegato 1) è possibile reperire alcuni chiarimenti sulle modalità di consultazione della query potendo effettuare ricerche con diversi parametri (per Paese, per codice di registrazione cinese, per codice di registrazione italiano, per categoria di prodotto)

Infine, si forniscono qui di seguito ulteriori elementi di chiarimento in merito alle modalità di esportazione dei prodotti:

# A. Esportazioni di prodotti agroalimentari spediti entro il 31/12/2021:

- o gli stabilimenti potranno continuare ad esportare seguendo le procedure utilizzate fino ad oggi;
- le regole di cui all'art. 15 del decreto 248 in materia di etichettatura non si applicano a tali prodotti anche se saranno sdoganati dopo il 1° gennaio 2022.

# B. Esportazioni di prodotti agroalimentari spediti dal 1/1/2022:

- le regole di cui all'art. 15 del decreto 248 in materia di etichettatura si applicano a prodotti lavorati a partire dal 1/1/2022;
- in attesa di ulteriori chiarimenti che perverranno dal GACC, i prodotti fabbricati prima del 1/1/2022 ma spediti successivamente a tale data, continueranno ad essere sdoganati senza adeguamento dell'etichetta o con adeguamenti facilitati (tipo stikers) a seconda della tipologia di prodotto;
- in ogni caso a partire dal 1° gennaio 2022 il numero di registrazione fornito dal GACC deve essere riportato nel "custom declaration form" che accompagna la merce.

# C. Obblighi di registrazione:

 
 è necessario registrare tutti gli stabilimenti che effettuano l'esportazione del prodotto verso la RPC;

- non sussiste l'obbligo di registrazione dei siti intermedi di filiera, fatti salvi quelli che influiscono sulla eventuale tenuta della catena del freddo;
- o gli intermediari commerciali non sono soggetti all'obbligo di registrazione;
- l'allegato A della circolare DGISAN prot.42887 del 25 novembre 2021 è sostituito dall'allegato 2 alla presente messo a disposizione dal GACC. Si ricorda che tale elenco di prodotti con relativi codici doganali HS è utile a valutare la procedura di registrazione che deve essere attuata in base al prodotto esportato, ossia se è necessario registrarsi tramite AC (Procedura A) o provvedere in autonomia attraverso il sito <u>https://cifer.singlewindow.cn</u> (Procedura B).

Infine con la presente si fornisce in allegato il manuale di registrazione al sito: <u>https://cifer.singlewindow.cn</u>che è stato redatto in lingua inglese da parte delle Autorità cinesi (allegato 3).

Si pregano gli Enti in indirizzo di consentire un'ampia diffusione dei contenuti della presente nonché della documentazione allegata a tutte le parti interessate.

IL DIRETTORE GENERALE Massimo Casciello

#### <u>Allegati</u>

Allegato 1: modalità di consultazione del link <u>https://ciferquery.singlewindow.cn/</u> Allegato 2: elenco dei codici doganali dei prodotti esportati con relativa indicazione sulle modalità di registrazione Allegato 3: manuale di registrazione al sito <u>https://cifer.singlewindow.cn</u>

Referenti: Nicola Santini: <u>n.santini@sanita.it</u> Beatrice Ciorba: <u>ab.ciorba@sanita.it</u> Donato Giganti: <u>d.giganti@sanita.it</u>

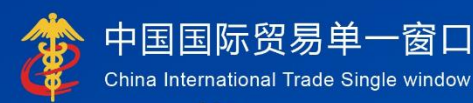

# "Single Window" User Manual

# **China Import Food Enterprises Registration**

(Overseas Enterprises)

# 中国电子口岸数据中心 China Electronic Port Data Center

# Contents

- Chapter 1 Preamble
- Chapter 2 Instructions for Use
  - 2.1 Portal
  - 2.2 System environment
  - 2.2.1 Operating system
  - 2.2.2 Browser
  - 2.3 Input requirements
  - 2.3.1 Input requirements
  - 2.3.2 Keyboard operation
  - 2.4 General functions
  - 2.4.1 Switch tabs
  - 2.4.2 Collapse or expand menu
  - 2.4.3 Close tabs
  - 2.5 Enter or exit the system
- Chapter 3 Introduction to the System 3.1 Users 3.2 Functions
- Chapter 4 User (Account) Management
  4.1 System account assigned by foreign competent authority
  4.2 System account applied by enterprise
  4.3 Account maintenance of overseas enterprises (users)
- Chapter 5 Enterprise Registration
  - 5.1 Registration application
  - 5.1.1 Registration recommended by the competent authority of the country (region)
  - 5.1.2 Registration applied by enterprise
  - 5.2 General inquires
  - 5.2.1 Application forms
  - 5.3 Product category search
  - 5.3.1 Product category search
- Appendix System Status Description

#### Chapter 1 Preamble

Thank you for using the registration management system for overseas enterprises of imported food. In order to enable you to use this system proficiently as soon as possible, we provide you with this user manual.

You will find in this manual information on installation procedures, system configuration, basic operation, hardware and software use and safety precautions. Please read this manual carefully when installing and using the system for the first time as it will help you to get the most out of the system.

This manual is intended for users with basic computer knowledge. Here we assume that you are familiar with WINDOWS 7/10 and know how to use mouse and browsers such as Google Chrome, 360 etc.

# Chapter 2 Instructions for Use

2.1 Portal

The system is browser-based and can be found at <u>https://cifer.singlewindow.cn</u>.

2.2 System environment

2.2.1 Operating system

Windows 7 or 10 (32-bit or 64-bit operating system). Windows XP is not recommendable.

2.2.2 Browser

Chrome 50 <sup>+</sup>

2.3 Input requirements

2.3.1 Input requirements

In the interface, required fields are marked with " \* " while optional fields are not. The fields with gray background are not available. If a red alert pops up next to a field when inputting, it means that the information currently entered does not meet the requirements and should be modified according to the alert. The blue buttons in the interface are function keys.

| Basic information Production information Check list and sta | atement Attachment Information                              |                                                       |
|-------------------------------------------------------------|-------------------------------------------------------------|-------------------------------------------------------|
| BSave CDelete                                               |                                                             |                                                       |
| Basic information of the enterprises                        |                                                             |                                                       |
| Country (Region)                                            | Registration number approved by located competent authority | Name of the registration approval competent authority |
| 中国-China                                                    | 88                                                          |                                                       |
| Registration number (in China)                              | Registration date (in China)                                | Registration expiration date (in China)               |
| *Name of competent authority of the country (region)        | *Plant establishment time                                   | *Enterprise name                                      |
| •                                                           |                                                             | bigC                                                  |
| *State/Province/Territory                                   | *Address of manufacturing facility                          |                                                       |
| *Legal representative - name                                | *Legal representative - contact number                      | *Legal representative - email address                 |

(Basic enterprise information)

# 2.3.2 Keyboard operation

Some functions in the interface can be operated quickly by the keyboard. Pressing the Tab key makes the text cursor automatically advance to the next field. Pressing the Up or Down Arrow key allows you to select from the parameters in the drop-down menu on the screen.

Pressing the Backspace key can delete the information currently entered in the field.

#### 2.4 General functions

#### 2.4.1 Switch tabs

If there are many open tabs, you can switch between tabs by clicking the interface icon  $\blacksquare$  or  $\blacksquare$  .

2.4.2 Collapse or expand menu

Click the icon in the upper left corner of the right display area to collapse or expand the lef  $\equiv$  enu bar. The folded left menu bar only displays icons, as shown in the following picture.

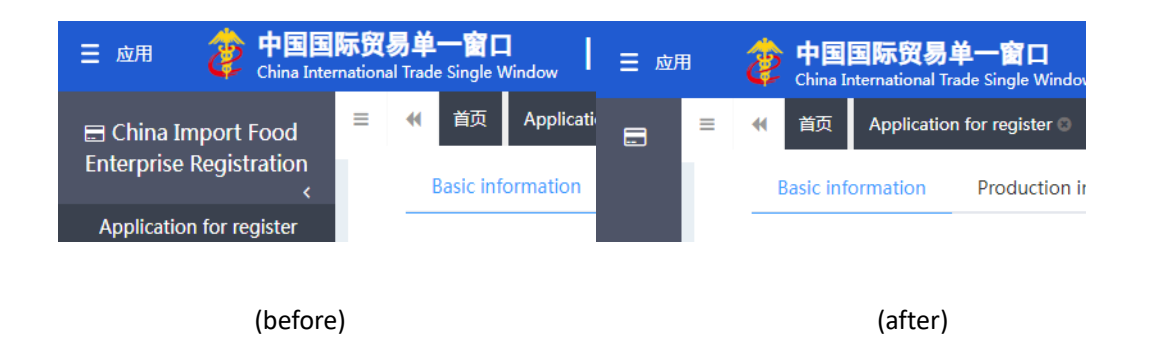

# 2.4.3 Close tabs

Click the icon in the upper right corner of the right display area to bring up the drop-down menu (as shown below). Select "Close all tabs" to close all open tabs in the current display area; If you click "Close other tabs", other open tabs will be closed except the tab currently displayed.

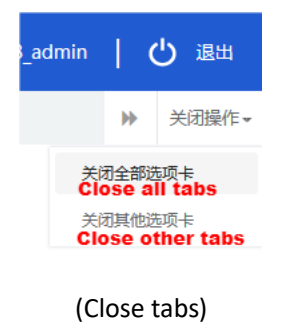

2.5 Enter or exit the system

Visit <u>https://cifer.singlewindow.cn</u>, enter the username and password to log in to the system and enter the main interface of the system. Click the icon  $\blacksquare$  in the upper right corner to select the display language of the system.

| 进口食品境外生产企业注册管理系统<br>China Import Food Enterprises Registration |                                                              | EN 🗭 |
|----------------------------------------------------------------|--------------------------------------------------------------|------|
|                                                                |                                                              |      |
|                                                                | Usemame Password                                             |      |
|                                                                | Enter Code Shown in Image                                    |      |
|                                                                | Not a Overseas Manufacturing Enterprise? <u>Click Here</u> . |      |
|                                                                |                                                              |      |

The system is available to overseas enterprise users and overseas competent authority users. You can safely exit the system by clicking on "Exit" in the upper right corner of the interface after entering the system.

#### Chapter 3 Introduction to the System

#### 3.1 Users

The competent authority of the country/region (hereinafter referred to as "competent authority"): the official department responsible for the safety and sanitation supervision of food producers in the country/region where the overseas producers of imported food are located. The competent authority shall review and inspect the applications submitted by the local producers through the system, and recommend them to the General Administration of Customs of the People's Republic of China (hereinafter referred to as the "GACC"). The competent authority shall administer the registered recommended enterprises and cooperate with GACC to recheck and supervise the rectification of registered enterprises.

Overseas producers of imported food (hereinafter referred to as "producers"): overseas manufacturers, processors and storage facilities that export foods to China. Through the system, producers submit registration applications and rectification materials and receive notifications from GACC, etc.

#### 3.2 Functions

China Import Food Enterprises Registration System aims to administer the registration of overseas producers of imported food, including applications for registration, alteration, renewal, and cancellation of overseas producers, inquiries on

applications, review and inspection of applications by the competent authority, and the management of registered producers.

The registration method of overseas producers of imported food includes recommendation for registration by the competent authorities of the countries or regions where they are located and application for registration by producer.

Overseas producers of the following product groups must be recommended by the competent authority of the country/region where they are located for registration with GACC: meat and meat products, sausage casings, aquatic products, dairy products, bird nests and bird nest products, bee products, eggs and egg products, edible oils and fats, oilseeds, stuffed wheaten products, edible grains, milled grain industry products and malt, fresh and dehydrated vegetables, dried beans, condiments, nuts and seeds, dried fruits, unroasted coffee and cocoa beans, foods for special dietary purposes, and health foods.

Overseas producers of foods other than those product groups listed above are required to register directly with GACC.

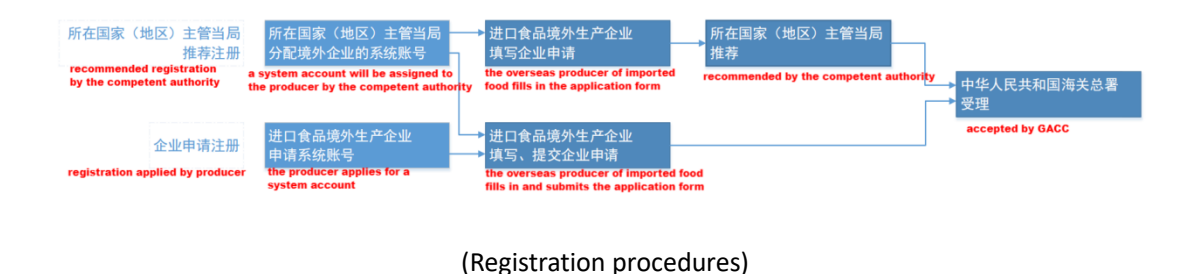

# Chapter 4 User (Account) Management

Depending on whether the producer needs to be "recommended by the competent authority of the country/region where it is located", the account for foreign enterprise users to access the system can be obtained either through the assignment of the competent authority or the self-application of foreign enterprise.

The system account assigned by the competent authority can be registered as an overseas producer of any food category after logging in to the system.

The system account applied by an overseas producer can only be registered as an overseas producer of food products that do not fall into one of the 18 food categories.

Note:

• An overseas enterprise can only apply for one account.

• If the products of an overseas producer involve both "recommended registration" and "self-applied registration", it is recommended to contact the competent authority to get a system account instead of applying for a system account by itself.

4.1 System account assigned by foreign competent authority

Please contact the competent authority to get a system account.

4.2 System account applied by enterprise

Visit <u>https://cifer.singlewindow.cn</u>, click "Create an account" to enter the interface of creating account, and fill in the account information.

| LOGIN OR REGISTER                                            | 登录/注册                    |
|--------------------------------------------------------------|--------------------------|
| Username                                                     | 用户名                      |
| Password                                                     | 密码                       |
| Enter Code Shown in Image                                    | 图片验证码                    |
| Sign in <u>Create an account</u>                             | 登录注册新账号                  |
| Not a Overseas Manufacturing Enterprise? <u>Click Here</u> . | 不是境外生产企业? <u>请点击这里</u> , |

(Login interface)

#### **Abroad Enterprise Registration**

| ENTERPRISE N                            | AME/ADDRESS INFORMATION          |
|-----------------------------------------|----------------------------------|
| *Username                               |                                  |
| *Password                               |                                  |
| *Confirm password                       |                                  |
| *Located Country(Region)                | 请选择地区(Please select a country) ✓ |
| Located Country(Region) Register Number |                                  |
| *Workplace                              |                                  |
| Work Department                         |                                  |
| Job Title                               |                                  |
| *Contacts                               |                                  |
| *Contact Mobile                         |                                  |
| Contact Fax                             |                                  |
| Mobile                                  |                                  |
| *Contact Address                        |                                  |
| *E-mail                                 |                                  |
| Remarks                                 |                                  |

Required fields are marked with "\*", including username, password, work unit (company name), and the registration number in the country/region. After filling in, click "Register now" to complete the registration of user account.

After the completion of account registration, please log in to the system with the username (account) and password.

Note:

Once an account is successfully created, the information of username, the country/region where it is located, and the registration number in the country/region cannot be modified. Please check carefully when registering.

4.3 Account maintenance of overseas enterprises (users)

EN 中

After logging in to the system, click on the enterprise name in the upper right corner to perform user (account) maintenance.

| 三 应用 🏄 中国国际<br>China Internal                | <b>贸易</b><br>ional Tra | <b>₽</b>  <br>ade Sir | igle Wind | low | China Import Food Enterprise Registration      □ 登录移动端   CCC001 |   | し。通出  |
|----------------------------------------------|------------------------|-----------------------|-----------|-----|-----------------------------------------------------------------|---|-------|
| China Import Food<br>Enterprise Registration | =                      |                       | 首页        |     |                                                                 | ₽ | 关闭操作▼ |

Entering the interface of user information, the information of the enterprise can be modified, including contact person, contact number, workplace (enterprise name), work department, work title, contact address, fax, remarks, and email.

| 👌 中国国际贸易单一部<br>China International Trade Sing | 窗口<br>Le Window   用户信息管理 | User Information     |                    | 🚷 🗯 🕺 🖓         | 1   👚 主题   🖰 退 | ш |
|-----------------------------------------------|--------------------------|----------------------|--------------------|-----------------|----------------|---|
| ▲ 用户信息 ×                                      | ≡ 📢 首页 补充所在国家()          | 地区)注册编号 🛛            |                    |                 | ▶ 关闭操作         | Ŧ |
| ▲ 修改密码 〈                                      | 账号信息                     |                      |                    |                 |                |   |
| ▲ 修改手机号                                       | 用户名:CCC001               | 所在国家或地区:China        |                    | 所在国家(地区)注册编号:88 |                |   |
| 上 补充所在国家(地区)                                  | 工作单位:bigC                | 工作职务:                |                    | 工作部门:           |                |   |
| 注册编号 〈                                        | 联系人:bxr                  | 信息变更                 |                    | ×               |                |   |
|                                               | 信息变更                     | Contact person 联系人   | lxr                |                 | CP MSH         |   |
|                                               |                          | Contact number 联系电话  | lxr                |                 |                |   |
|                                               |                          | Workplace 工作单位       | bigC               |                 |                |   |
|                                               |                          | Work department 工作部门 |                    |                 |                |   |
|                                               |                          | <b>Title</b> 工作职务    |                    |                 |                |   |
|                                               |                          | Contact address 联系地址 | address            |                 |                |   |
|                                               |                          | Fax 联系传真             |                    |                 |                |   |
|                                               |                          | Remarks 备注           |                    |                 |                |   |
|                                               |                          | j<br>Si              | 好 取消<br>ave Cancle |                 |                |   |
|                                               |                          |                      |                    |                 |                |   |
|                                               |                          |                      |                    |                 |                |   |
|                                               |                          |                      |                    |                 |                |   |
|                                               |                          |                      |                    |                 |                |   |

If the registration number in the country/region is not provided when creating account, it can be entered through "Add the registration number in the country/region".

| 34     |
|--------|
| di     |
| ÷      |
| ina    |
| oag    |
| ÷      |
| 202    |
| 12/    |
| 24/    |
| ta     |
| da     |
| 286    |
| 00     |
| f. 6   |
| pro    |
| e<br>D |
| nal    |
| gio    |
| Re     |
| nta    |
| Giu    |
| õ      |
| 0.7    |
| 4-0    |
| inel   |
| Š      |
| de     |
| ne     |
| ŝĝic   |
| Å      |

| 中国国际贸易单一窗口<br>China International Trade Single Window                    | 2                                                                  | 😪 欢迎您 , CCC001 | 👚 ±题   🖒 ⊮= |
|--------------------------------------------------------------------------|--------------------------------------------------------------------|----------------|-------------|
| ▲ 用户信息 User Information 《 首页 补充所在国家                                      | ((地区)注册编号 🛛                                                        |                | ▶ 关闭操作-     |
| ▲ 修改密码 Change password                                                   | 补充所在国家(地区)注册编号 Add registration number in located country/r        | egion          |             |
| 上 修改手机号 Change phone number                                              |                                                                    |                |             |
| 】补充所在国家(地区)<br>注册编号 Add registration number in<br>located country/region | Located country/region 解在国际起地区: China                              |                |             |
|                                                                          | Registration number in 。所在国家(地区)注册编号: 88<br>located country/region |                |             |
|                                                                          |                                                                    |                |             |
|                                                                          |                                                                    |                |             |
|                                                                          |                                                                    |                |             |
|                                                                          |                                                                    |                |             |
|                                                                          |                                                                    |                |             |
|                                                                          |                                                                    |                |             |
|                                                                          |                                                                    |                |             |
|                                                                          |                                                                    |                |             |
|                                                                          |                                                                    |                |             |

(User information)

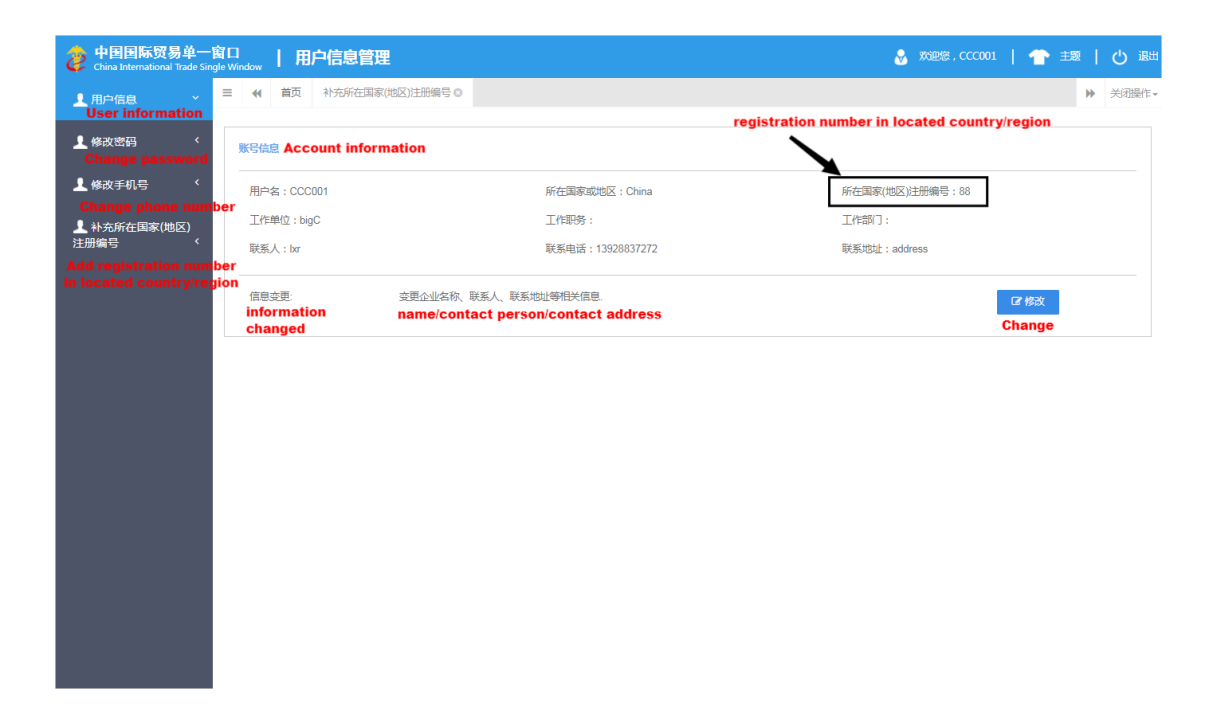

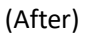

Note:

Once the registration number in the country/region is added, it cannot be modified after saving.

# Chapter 5 Enterprise Registration

# 5.1 Registration application

After logging in to the system with overseas enterprise account, click on "Registration Application" in the menu on the left, and select the product category involved in enterprise registration. The product category can be queried according to HS code or product name through "Product Category Search" (please refer to section 5.3 of this manual).

| Chine langert food Product for region: 0 Note and prepared lemment authority in located country. Please select the product category Note: Note: Note | 三 &用 🤌 中国国<br>China Inte                     | <b>际贸易单一</b><br>ernational Trade S | 會口   China Import Food Enterprise Registration                                                            | □ 登录移动端 | CCC001 | I d | )通出   |
|----------------------------------------------------------------------------------------------------|----------------------------------------------|------------------------------------|----------------------------------------------------------------------------------------------------|---------|--------|-----|-------|
| Application for registre       Mest and mest products          Product type qury       Casings          Operation manual       Bird's nest and Bird's nest products          Edgistre       Casings          Bird's nest and Bird's nest products           Edgistre       Casings          Bee products           Edgistre       Casings          Staffed pastry products           Edgistre           Staffed pastry products and malt           Fresh and dehydrated vegetables, dried beans           Plant spices            Nuts and seeds            Dried fruits             Inroseted coffee and cocoa beans             Dried fruits              Dried fruits              Dried fruit               Dried fruits <td< td=""><td>China Import Food     Entermine Registration</td><td>= *</td><td>載意 Application for register O Fermented wines and prepared Fermented wines ○ Beef products ○</td><td></td><td></td><td>₩</td><td>关闭操作▼</td></td<>                                                                                                    | China Import Food     Entermine Registration | = *                                | 載意 Application for register O Fermented wines and prepared Fermented wines ○ Beef products ○              |         |        | ₩   | 关闭操作▼ |
| Interpreted query       Matt and meat products          Product type query       Casings          Geration manual       Eind's nest and Bird's nest products          Eggs and egg products           Eggs and egg products           Edible oil and oilseeds           Stuffed pastry products           Edible grains           Grain milling industrial products and matt           Presh and dehydrated vegetables, dried baans           Dried fruits            Virtuast doffee and coccoa beans            Special Dietary Foods (Excluding milk-based infant formula)            Diary       Linchonal foods                                                                                                    | Application for register                     |                                    | Registration recommends by the competent authority in located country, Please select the product category |         |        |     |       |
| Podextipe quiry       Casings          Operation manual       Eind's nest and Bind's nest products          Bind's nest and Bind's nest products           Bee products           Eggs and egg products           Edible oil and oilseeds           Stuffed pastry products           Edible grains           Grain milling industrial products and malt           Fresh and dehydrated vegetables, dried beans           Dried fruits            Unroasted coffee and cocoa beans            Special Dietary Foods (Excluding milk-based infant formula)            Functional foods              Diry       Linchonal foods                                                                                                    | Intergrated query <                          |                                    | Meat and meat products                                                                                    |         | ~      |     |       |
| Bird's nest and Bird's nest products          Bee products          Eggs and egg products          Edble oil and oilseeds          Stuffed pastry products          Edble grains          Grain milling industrial products and malt          Fresh and dehydrated vegetables, dried beans          Plant spices          Dried fruits          Special Dietary Foods (Excluding milk-based infant formula)          Functional foods          Diny                                                                                                    | Product type query                           |                                    | Casings                                                                                                   |         |        |     |       |
| Bee products          Eggs and egg products          Edble oil and oilseds          Stuffed pastry products          Edble grains          Grain milling industrial products and malt          Fresh and dehydrated vegetables, dried beans          Plant spices          Dried fruits          Special Dietary Foods (Excluding milk-based infant formula)          Functional foods          Diary                                                                                                    | Operation manual                             |                                    | Bird's nest and Bird's nest products                                                                      |         | Ŭ      |     |       |
| Eggs and egg products          Edible oil and oilseeds          Stuffed pastry products          Edible grains          Grain milling industrial products and malt          Fresh and dehydrated vegetables, dried beans          Plant spices          Dried fruits          Unroasted coffee and cocoa beans          Special Dietary Foods (Excluding milk-based infant formula)          Functional foods          Diary                                                                                                    |                                              |                                    | Bee products                                                                                              |         | Ŭ      |     |       |
| Edible oil and oilseeds          Stuffed pastry products          Edible grains          Grain milling industrial products and malt          Fresh and dehydrated vegetables, dried beans          Plant spices          Dried fruits          Unroasted coffee and cocoa beans          Special Dietry Foods (Excluding milk-based infant formula )          Functional foods          Diary                                                                                                    |                                              |                                    | Eggs and egg products                                                                                     |         | Ĵ      |     |       |
| Stuffed pastry products          Edible grains          Grain milling industrial products and malt          Fresh and dehydrated vegetables, dried beans          Plant spices          Nuts and seeds          Dried fruits          Special Dietry Foods (Excluding milk-based infant formula )          Functional foods          Diary                                                                                                    |                                              |                                    | Edible oil and oilseeds                                                                                   |         | Ĵ      |     |       |
| Edible grains          Grain milling industrial products and malt          Fresh and dehydrated vegetables, dried beans          Plant spices          Nuts and seeds          Dried fruits          Unroasted coffee and cocoa beans          Special Dietury Foods (Excluding milk-based infant formula )          Functional foods          Dary                                                                                                    |                                              |                                    | Stuffed pastry products                                                                                   |         | Ĵ      |     |       |
| Grain milling industrial products and malt     •       Fresh and dehydrated vegetables, dried beans     •       Plant spices     •       Nuts and seeds     •       Dried fruits     •       Unroasted coffee and cocoa beans     •       Special Dietry Foods (Excluding milk-based infant formula )     •       Functional foods     •       Diary     •                                                                                                    |                                              |                                    | Edible grains                                                                                             |         | Ĵ      |     |       |
| Fresh and dehydrated vegetables, dried beans     •       Plant spices     •       Nuts and seeds     •       Dried fruits     •       Unroasted coffee and cocoa beans     •       Special Dietry Foods (Excluding milk-based infant formula )     •       Functional foods     •       Diary     •                                                                                                    |                                              |                                    | Grain milling industrial products and malt                                                                |         |        |     |       |
| Plant spices        Nuts and seeds        Dried fruits        Unroasted coffee and cocoa beans        Special Dietrry Foods (Excluding milk-based Infant formula )        Functional foods        Diary                                                                                                    |                                              |                                    | Fresh and dehydrated vegetables, dried beans                                                              |         |        |     |       |
| Nuts and seeds        Dried fruits        Unroasted coffee and cocoa beans        Special Dietary Foods (Excluding milk-based infant formula )        Functional foods        Diary                                                                                                    |                                              |                                    | Plant spices                                                                                              |         |        |     |       |
| Dried fruits        Unroasted coffee and cocca beans        Special Dietary Foods (Excluding milk-based infant formula )        Functional foods        Diary                                                                                                    |                                              |                                    | Nuts and seeds                                                                                            |         |        |     |       |
| Unroasted coffee and cocoa beans   Special Dietary Foods (Excluding milk-based infant formula )  Functional foods  Diary                                                                                                    |                                              |                                    | Dried fruits                                                                                              |         |        |     |       |
| Special Dietary Foods (Excluding milk-based infant formula ) <ul> <li>Functional foods</li> <li>Diary</li> <li>Diary</li> <li>Comparison</li> <li>Comparison</li> <li>Com</li></ul>                                                                                                    |                                              |                                    | Unroasted coffee and cocoa beans                                                                          |         | ~      |     |       |
| Functional foods                                                                                                    |                                              |                                    | Special Dietary Foods ( Excluding milk-based infant formula )                                             |         | ~      |     |       |
| Diary                                                                                                    |                                              |                                    | Functional foods                                                                                          |         | ~      |     |       |
|                                                                                                    |                                              |                                    | Diary                                                                                                    |         |        |     |       |
| Aquatic products                                                                                                    |                                              |                                    | Aquatic products                                                                                          |         | Ĵ      |     |       |

(Product categories)

Please input the basic information of the enterprise, production information, and information about self inspection and annexes, and submit the enterprise's statement.

|                        | Paris Information Deduction related information Cha  | clift and statement Attachment Information |                                                      |  |
|------------------------|------------------------------------------------------|--------------------------------------------|------------------------------------------------------|--|
| plication for register | base montation Production related montation Cre      | ok ist and statement Pataciment shormadon  |                                                      |  |
| rgrated query <        | ES-swe delete                                        |                                            |                                                      |  |
| duct type query        | Deale information of the sectored                    |                                            |                                                      |  |
| ration manual          | Basic information of the enterprises                 | Paulotania and a factorial and a factorial | Name of the second second second second second       |  |
|                        | 中國-China                                             | 88                                         | Name of the registration approval competent autionty |  |
|                        | Registration number (in China)                       | Registration date (in China)               | Registration expiration date (in China)              |  |
|                        | *Name of competent authority of the country (region) | *Plant establishment time                  | *Enterprise name                                     |  |
|                        | *State/Province/Territory                            | *Address of manufacturing facility         | blgC                                                 |  |
|                        | *Legal representative - name                         | *Legal representative - position           | *Contact person - name                               |  |
|                        | "Contact person - phone number                       | *Contact person - E-mail                   | Date of reconstruction and expansion                 |  |
|                        |                                                      |                                            |                                                      |  |

(Basic information of the enterprise)

Once completed, click on "Preview" to display all the information entered to confirm. After confirmation and a click on "Submit", the system will automatically submit to the competent authority or declare to the GACC depending on different product categories. If you click on "Back", it will return to the application interface.

| 三 应用 🦉 甲国国際英<br>China Internation       | <br>易単一窗口   C<br>al Trade Single Window       | hina Import Food Enterprise Registration                                                                                                    |                                          |                                                     | □ 登录移动端                                                                                     | CCC001 |   |
|-----------------------------------------|-----------------------------------------------|----------------------------------------------------------------------------------------------------|------------------------------------------|-----------------------------------------------------|---------------------------------------------------------------------------------------------|--------|---|
| China Import Food terprise Registration | ≪ 首页 Application fo<br>*Please download the g | r register  Fermented wines and prepared Fermented wines Interprise declaration , and sign as required, upload scanned cop                                                                                                | Beef produc                              | ts 💿 Stuffed pastry products 🔾                      |                                                                                             |        | ₩ |
| Application for register                | Opload attachmel                              | nts                                                                                                    |                                          |                                                     |                                                                                             |        |   |
| ntergrated query <                      |                                               |                                                                                                    |                                          |                                                     |                                                                                             |        |   |
| roduct type query                       |                                               |                                                                                                    |                                          |                                                     |                                                                                             |        |   |
| Operation manual                        |                                               |                                                                                                    |                                          |                                                     |                                                                                             |        |   |
|                                         | 附件信息                                          |                                                                                                    |                                          |                                                     |                                                                                             |        |   |
|                                         | Tips:*.jpg]*.jpeg]*.gif]*.p                   | ng]*.bmp]*.pdf files can be uploaded. The size of single file cann                                                                                                    | ot be exceed                             | 4MB.                                                |                                                                                             |        |   |
|                                         | Order No.                                     | Attachment type                                                                                                    | Required                                 | Attachment name                                     | Operation                                                                                   |        |   |
|                                         | 1                                             | Licensed production certificate issued by the competent aut<br>hority of the country (region)                                                                                                    | Yes                                      |                                                     | -                                                                                           |        |   |
|                                         |                                               |                                                                                                    |                                          |                                                     |                                                                                             |        |   |
|                                         | 2                                             | Product photo                                                                                                    | Yes                                      | -                                                   | -                                                                                           |        |   |
|                                         | 2                                             | Product photo<br>Declaration of the manufacturer                                                                                                    | Yes                                      | -                                                   | -                                                                                           |        |   |
|                                         | 2<br>3<br>4                                   | Product photo Declaration of the manufacturer GMO certification document                                                                                                    | Yes<br>Yes<br>No                         | •                                                   | -<br>-<br>-                                                                                 |        |   |
|                                         | 2<br>3<br>4<br>5                              | Product photo Declaration of the manufacturer GMO certification document Non-GMO certification document                                                                                                    | Yes<br>Yes<br>No<br>No                   | •<br>•<br>•                                         | -<br>-<br>-<br>-                                                                            |        |   |
|                                         | 2<br>3<br>4<br>5<br>6                         | Product photo Declaration of the manufacturer GMO certification document Non-GMO certification document HACCP system hazard analysis worksheet                                                                            | Yes<br>Yes<br>No<br>No                   | •<br>•<br>•<br>•                                    | -<br>-<br>-<br>-<br>-                                                                       |        |   |
|                                         | 2<br>3<br>4<br>5<br>6<br>7                    | Product photo Declaration of the manufacturer GMO certification document Non-GMO certification document HACCP system hazard analysis worksheet HACCP pian                                                                 | Yes<br>Yes<br>No<br>No<br>No             | •<br>•<br>•<br>•<br>•                               | · · · · · · · · · · · · · · · · · · ·                                                       |        |   |
|                                         | 2<br>3<br>4<br>5<br>6<br>7<br>8               | Product photo Declaration of the manufacturer GMD certification document Mon-GMD certification document HACCP system hazard analysis worksheet HACCP Jan Monitoring record                                                | Yes<br>Yes<br>No<br>No<br>No<br>No       | •<br>•<br>•<br>•<br>•<br>•                          | ·<br>·<br>·<br>·<br>·<br>·                                                                  |        |   |
|                                         | 2<br>3<br>4<br>5<br>6<br>7<br>8<br>9          | Product photo Declaration of the manufacturer GRUC certification document Non-GRUC certification document HACCP system hazard analysis worksheet HACCP plan Monitoring record Corrective action records                   | Yes<br>Yes<br>No<br>No<br>No<br>No<br>No | •<br>•<br>•<br>•<br>•<br>•<br>•<br>•<br>•           | ·<br>·<br>·<br>·<br>·<br>·<br>·<br>·<br>·                                                   |        |   |
|                                         | 2<br>3<br>4<br>5<br>7<br>8<br>9<br>10         | Product photo Declaration of the manufacturer GMO certification document Non-GMO certification document HACCP system hazard analysis worksheet HACCP plan Monitoring record Corrective action records Verification record | Yes<br>Yes<br>No<br>No<br>No<br>No<br>No | •<br>•<br>•<br>•<br>•<br>•<br>•<br>•<br>•<br>•<br>• | ·<br>·<br>·<br>·<br>·<br>·<br>·<br>·<br>·<br>·<br>·<br>·<br>·<br>·<br>·<br>·<br>·<br>·<br>· |        |   |

(Preview and submit)

5.1.1 Registration recommended by the competent authority of the country/region

After logging in to the system with overseas enterprise account, click on "Registration Application" in the menu on the left, and select the product category involved in enterprise registration.

| 三 应用 2 中国国际贸易单<br>China International Trad                                                                                                    | 一會口<br>Exercise Window   China Import Food Enterprise Registration                                                                                                    | □ 登录移动端   CCC001   凸 退出                                                                                                    |
|----------------------------------------------------------------------------------------------------|----------------------------------------------------------------------------------------------------|----------------------------------------------------------------------------------------------------|
| 🚍 China Import Food 📃 🔫                                                                                                    | Mit Application for register O Fermented wines and prepared Fermented wines O Beef products O Stuffed pastry products O Operation manual O Product type query O                                                                                                    | ▶ 关闭操作▼                                                                                                    |
| Enterprise Registration<br><                                                                                                    | Registration recommends by the competent authority in located country. Please select the product category                                                                                                    |                                                                                                    |
| Application for register Intergrated query <                                                                                                    | Meat and meat products                                                                                                    |                                                                                                    |
| Product type query                                                                                                    | Casings                                                                                                    | Ŭ                                                                                                    |
| Operation manual                                                                                                    | Bird's nest and Bird's nest products                                                                                                    |                                                                                                    |
|                                                                                                    | Bee products                                                                                                    | •                                                                                                    |
|                                                                                                    | Eggs and egg products                                                                                                    | <b>~</b>                                                                                                    |
|                                                                                                    | Edible oil and oilseeds                                                                                                    | <b>v</b>                                                                                                    |
|                                                                                                    | Stuffed pastry products                                                                                                    | <b>v</b>                                                                                                    |
|                                                                                                    | Edible grains                                                                                                    | ×                                                                                                    |
|                                                                                                    | Grain milling industrial products and malt                                                                                                    | ×                                                                                                    |
|                                                                                                    | Fresh and dehydrated vegetables ,dried beans                                                                                                    | <b>v</b>                                                                                                    |
|                                                                                                    | Plant spices                                                                                                    | <b>v</b>                                                                                                    |
|                                                                                                    | Nuts and seeds                                                                                                    | <b>v</b>                                                                                                    |
|                                                                                                    | Dried fruits                                                                                                    | <b>v</b>                                                                                                    |
|                                                                                                    | Unroasted coffee and cocoa beans                                                                                                    | <b>v</b>                                                                                                    |
|                                                                                                    | Special Dietary Foods ( Excluding milk-based infant formula )                                                                                                    | ×                                                                                                    |
|                                                                                                    | Functional foods                                                                                                    | ×                                                                                                    |
|                                                                                                    | Diary                                                                                                    | ×                                                                                                    |
|                                                                                                    | Aquatic products                                                                                                    | ~                                                                                                    |
|                                                                                                    |                                                                                                    |                                                                                                    |
| = 👦 🏇 中国国际贸易单                                                                                                    | - I China Import Food Enterprise Registration                                                                                                    | □ 登录移动院   CCC001   ( <sup>1</sup> ) 退出                                                                                                    |
| 三 必用 🍃 中国国际贸易单<br>China International Trad                                                                                                    | Segurity Market                   China Import Food Enterprise Registration           Segurity Market for Interprise Registration         Security Market for Interprise Registration                                                                                                    | □ 登录移动篇   CCC001   凸 通出                                                                                                    |
| E 紀田 ② 中国国际贸易单<br>China International Trac<br>Enterprise Registration                                                                                                    | Image: Control of the service for the service for the s                   | □ 登录修动就   CCC001   () iBH<br>→ 英语派·                                                                                                    |
| ■ AFR  ② 中国国际贸易单<br>China Import Food<br>Enterprise Registration<br>Application for register                                                                                                    | Temple Window     I China Import Food Enterprise Registration     Sevelat Window     Registration     Sevelat Distance for register 0     Temented wines and prepared rememted wines      bed products     Suffed pastry products     Operation manual     Product type query     Product type query     Functional foods                                                                                                    | □ 登示修动論   CCC001   ① iB曲                                                                                                    |
| E state<br>China Import Food<br>Enterprise Registration<br>Application for register<br>Integrated query <                                                                                                    | Page Window     I China Import Food Enterprise Registration     seque Window     R Application for register 0     remented wines and properties formated wines o     beard products o     Suffed party products o     Operation manual O     Product type query O     Functional foods     Diary                                                                                                    |                                                                                                    |
| E china Import Food<br>Enterprise Registration<br>Application for register<br>Integrated query <<br>Product type query<br>Obstation manual                                                                                                    | Page Window     I China Import Food Enterprise Registration     cauge Window     R Application for register 0 remember where or present remember where or beef products or Stuffed pastry products or Operation manual or Product type query or     Sectad Dietary Foods (Excluding milk-based infant formula )     Functional foods     Diary     Aquatic products                                                                                                    | ● 92286849488         ● 000001         ● 0000801+           ● 200801+         ●         200801+                                                                                                    |
| E china Import Food<br>Enterprise Registration<br>Application for register<br>Integrated query<br>Operation manual                                                                                                    | Page Window     I China Import Food Enterprise Registration     except Window     I China Import Food Enterprise Registration     Second Discrete Products     Second Discrete Products     Constrained Window     Product type query     Product type query     Product type  | ●         ●         ●         ■         ■         ■         ■         ■         ■         ■         ■         ■         ■         ■         ■         ■         ■         ■         ■         ■         ■         ■         ■         ■         ■         ■         ■         ■         ■         ■         ■         ■         ■         ■         ■         ■         ■         ■         ■         ■         ■         ■         ■         ■         ■         ■         ■         ■         ■         ■         ■         ■         ■         ■         ■         ■         ■         ■         ■         ■         ■         ■         ■         ■         ■         ■         ■         ■         ■         ■         ■         ■         ■         ■         ■         ■         ■         ■         ■         ■         ■         ■         ■         ■         ■         ■         ■         ■         ■         ■         ■         ■         ■         ■         ■         ■         ■         ■         ■         ■         ■         ■         ■         ■         ■         ■         ■ |
| E Am Plank Good Tex<br>Enterprise Registration<br>Application for register<br>Integrated query<br>Operation manual                                                                                                    | China Import Food Enterprise Registration      Constant of the second second seco | ●         ●         ●         ■         ■         ■         ■         ■         ■         ■         ■         ■         ■         ■         ■         ■         ■         ■         ■         ■         ■         ■         ■         ■         ■         ■         ■         ■         ■         ■         ■         ■         ■         ■         ■         ■         ■         ■         ■         ■         ■         ■         ■         ■         ■         ■         ■         ■         ■         ■         ■         ■         ■         ■         ■         ■         ■         ■         ■         ■         ■         ■         ■         ■         ■         ■         ■         ■         ■         ■         ■         ■         ■         ■         ■         ■         ■         ■         ■         ■         ■         ■         ■         ■         ■         ■         ■         ■         ■         ■         ■         ■         ■         ■         ■         ■         ■         ■         ■         ■         ■         ■         ■         ■         ■         ■         ■ |
| Ann      Chan Import Food Enterprise Registration Application for register Integrated query Operation manual                                                                                                    | China Import Food Enterprise Registration      Compared where and prepared formented where 0     Sepecial Dietary Foods (Excluding milk-based infant formula)      Functional foods      Diary      Aquatic products  Enterprise registration, Please select the product category Vegetables and vegetables are excluded )      Advance of the other interview of the other interview of the othe |                                                                                                    |
| E Ann Control of the second of the formation of the formation of the forma                                                                                                    | Image: Control of the second state of the second state                            |                                                                                                    |
| E Ann Control of the second of the formation of the formation of the forma                                                                                                    |                                                                                                    |                                                                                                    |
| E ANI Control of the second of the control of the control of the c                                                                                                    | Image: Control of the second second secon                           | 92:98:05.06         CC0001         CO         MBB           V         X         X         X           V         V         X         X           V         V         X         X           V         V         X         X           V         V         X         X           V         V         X         X           V         V         X         X           V         V         X         X           V         V         X         X           V         V         X         X           V         V         X         X           V         V         X         X                                                                                                    |
| E this import food<br>Enterprise Registration<br>Application for registration<br>Integrated query<br>Operation manual                                                                                                    | Image: Control of the second state and prepared Formented where and prepared Formented where and prepared formented where and prepared formented where and prepared where and prepared where and prepared where and prepared where and prepared where and prepared where and prepared where and prepared where a                           |                                                                                                    |
| E ANI Control of the second of the second of                                                                                                    | Image: Control of the second state and prepared Formented where and prepared Formented where and prepared where and prepared Formented where and prepared where and prepared where and prepared where and prepared where                            | 92%84%     ccccon     (*)     %//// %/// %//                                                                                                    |
| E ANI Control of the second of the second of                                                                                                    | China Import Food Enterprise Registration     Compared where and prepared Formented where 0     Sepecial Dietary Foods (Excluding milk-based infant formula)     Functional foods     Diary     Aquatic products     Enterprise registration, Please select the product category     Vegetables and vegetable products (Fresh and dehydrated vegetables are excluded )     Grain products and other products     Tea     Nuts and seeds products     Reverages     Beverages     Biscults, cakes and bread     Superal     Compared by     Compared by     Compared b     |                                                                                                    |
| E AN<br>China Import Food<br>Enterprise Registration<br>Application for registre<br>Integrated query<br>Operation manual                                                                                                    | China Import Food Enterprise Registration Special Dietary Foods (Excluding milk-based infant formula) Functional foods Diary Aquatic products Enterprise registration, Please select the product category Vegetables and vegetable products (Fresh and dehydrated vegetables are excluded ) Grain products and other products Tea Nuts and seeds products Beverages and frozen beverages Biscults, cakes and bread Sugar, (Laciding raw sugar, sugar, Lactose, syrup, etc.) Confectioning raw sugar, sugar, Lactose, syrup, etc.) Confectioning raw sugar, sugar, Lactose, syrup, etc.) Confectioning raw sugar, sugar, Lactose, syrup, etc.)                                                                                                    | 92%84%     ccccon     (*)     %//// %/// %//                                                                                                    |
| E AN<br>China Import Food<br>Enterprise Registration<br>Application for registre<br>Integrated query<br>Operation manual                                                                                                    | Image: Control of the state of the state of the stat                           | 92%84%     cccool     (*)     %//// %/// %///                                                                                                    |
| E AND CONTROLOGY<br>Characterization of the control of the control o                                                                                                    | Image: Contract Contract Contex Contract Contract Contract Contract Con                           |                                                                                                    |
| E AND CONTROLOGY<br>Characterization of the control of the control o                                                                                                    | Image: State State Stat                           |                                                                                                    |
| E AN<br>China Import Food<br>China Import Food<br>China | Image: State State Stat                           |                                                                                                    |
| E AN<br>China Import Food<br>Enterprise Registration<br>Application for registre<br>Integrated query<br>Operation manual                                                                                                    | Image: Contract Contract Content Contract Contract Contract Contract Co                           |                                                                                                    |

Overseas producers of the following product groups must be recommended by the competent authority of the country/region where they are located for registration with GACC: meat and meat products, sausage casings, aquatic products, dairy products, bird nests and bird nest products, bee products, eggs and egg products, edible oils and fats, oilseeds, stuffed wheaten products, edible grains, milled grain industry products and malt, fresh and dehydrated vegetables, dried beans, condiments, nuts and seeds, dried fruits, unroasted coffee and cocoa beans, foods for special dietary purposes, and health foods.

Overseas producers of foods other than those product groups listed above are required to register directly with GACC.

5.1.1.1 Introduction to the registration process (take plant-based stuffed wheaten product as an example)

Registration process:

(1) General approval process.

Enter information  $\rightarrow$  Preview  $\rightarrow$  Submit to the competent authority  $\rightarrow$  Recommended by the competent authority  $\rightarrow$  Approved by GACC (obtain Chinese food registration number).

(2) The process of return by the competent authority for supplementation and correction.

Enter information  $\rightarrow$  Preview  $\rightarrow$  Submit to the competent authority  $\rightarrow$  Requested by the competent authority to supplement and rectify  $\rightarrow$  Revise the application and resubmit to the competent authority  $\rightarrow$  Recommended by the competent authority  $\rightarrow$  Approved by GACC (obtain Chinese food registration number).

(3) The process of return (rejection) by the competent authority or GACC.

Enter information  $\rightarrow$  Preview  $\rightarrow$  Submit to the competent authority  $\rightarrow$  Rejected by the competent authority (the reasons for rejection can be found in the "General inquiries - application inquiry").

Note:

Applications that are not recommended by the competent authority may not be resubmitted with amendments to the original application form. However, it is permitted to submit a new application.

Main functions:

(1) Save: the basic information of the enterprise, production information, and information about self inspection and annexes which have been entered can be saved temporarily.

|                                                         | 登录移初編                                                 | CCC001 | しい通知    |
|---------------------------------------------------------|-------------------------------------------------------|--------|---------|
| d wines  Stuffed pastry products Product type query     |                                                       |        | ▶ 关闭操作▼ |
| current state : saved                                   |                                                       |        |         |
|                                                         |                                                       |        |         |
| stration number approved by located competent authority | Name of the registration approval competent authority |        |         |
|                                                         | 88                                                    |        |         |
| tration date (in China)                                 | Registration expiration date (in China)               |        |         |
|                                                         |                                                       |        |         |
| nt establishment time                                   | *Enterprise name                                      |        |         |
| 4-12-03                                                 | blgC                                                  |        |         |
| Idress of manufacturing facility                        |                                                       |        |         |
| ddress                                                  |                                                       |        |         |
| al representative - position                            | *Contact person - name                                |        |         |
| 3                                                       | 555                                                   |        |         |
| act person - E-mail                                     | Date of reconstruction and expansion                  |        |         |
| €1.com                                                  | 2021-12-01                                            |        |         |
|                                                         |                                                       |        |         |
|                                                         |                                                       |        |         |
|                                                         |                                                       |        |         |
|                                                         |                                                       |        |         |
|                                                         |                                                       |        |         |
|                                                         |                                                       |        |         |

(2) Preview: once the input is complete, click on the "Preview" button at the bottom of the "Annex Information Page" to switch to preview mode, displaying all four pages of the form together. This is the preparation for submission to the competent authority.

中国国际贸易单一窗口 China Import Food Enterprise R China Import Food Enterprise R

of the e

中国-China

22

Rema 555

| 🗉 🖉 👘 😰                              | 中国国际贸易<br>China International T | 单一窗口   C                                                                     | hina Import Food Enterprise Registration                                                                                   |              |                                     | □ 登录移动端   | сссоол   🖒 жен |
|--------------------------------------|---------------------------------|------------------------------------------------------------------------------|----------------------------------------------------------------------------------------------------|--------------|-------------------------------------|-----------|----------------|
| China Import F<br>Enterprise Registr | ood                             | <ul> <li>● 首页 Application fo</li> <li>● Please download the place</li> </ul> | r register  Fermented wines and prepared Fermented wines  enterprise declaration , and sign as required upload scanned cop | Stuffed past | try products O Product type query O |           | ▶ 关闭操作▼        |
| Application for reg                  | gister                          | Upload attachme                                                              | ints                                                                                                    |              |                                     |           |                |
| Intergrated query                    | ۲.                              |                                                                              |                                                                                                    |              |                                     |           |                |
| Product type quer                    | у                               |                                                                              |                                                                                                    |              |                                     |           |                |
| Operation manual                     |                                 |                                                                              |                                                                                                    |              |                                     |           |                |
|                                      |                                 | 附件信息                                                                         |                                                                                                    |              |                                     |           |                |
|                                      |                                 | Tips:*.jpg]*.jpeg]*.gif]*.p                                                  | ong]*.bmp]*.pdf files can be uploaded. The size of single file cann                                                        | ot be exceed | 4MB.                                |           |                |
|                                      |                                 |                                                                              |                                                                                                    |              |                                     |           |                |
|                                      |                                 | Order No.                                                                    | Attachment type                                                                                                    | Required     | Attachment name                     | Operation |                |
|                                      |                                 | 1                                                                            | Licensed production certificate issued by the competent aut<br>hority of the country (region)                              | Yes          |                                     | -         |                |
|                                      |                                 | 2                                                                            | Product photo                                                                                                    | Yes          | -                                   | -         |                |
|                                      |                                 | 3                                                                            | Declaration of the manufacturer                                                                                            | Yes          |                                     |           |                |
|                                      |                                 | 4                                                                            | GMO certification document                                                                                                 | No           |                                     |           |                |
|                                      |                                 | 5                                                                            | Non-GMO certification document                                                                                             | No           | -                                   | -         |                |
|                                      |                                 | 6                                                                            | HACCP system hazard analysis worksheet                                                                                     | No           | -                                   | -         |                |
|                                      |                                 | 7                                                                            | HACCP plan                                                                                                    | No           | -                                   | -         |                |
|                                      |                                 | 8                                                                            | Monitoring record                                                                                                    | No           |                                     |           |                |
|                                      |                                 | 9                                                                            | Corrective action records                                                                                                  | No           |                                     |           |                |
|                                      |                                 | 10                                                                           | Verification record                                                                                                    | No           |                                     |           |                |
|                                      |                                 | 11                                                                           | Processing flow chart                                                                                                    | Yes          | -                                   | -         |                |
|                                      |                                 |                                                                              |                                                                                                    |              |                                     |           |                |
|                                      |                                 |                                                                              |                                                                                                    |              | Submit Return                       |           |                |
|                                      |                                 |                                                                              |                                                                                                    |              | Sublin                              |           |                |
|                                      |                                 |                                                                              |                                                                                                    |              |                                     |           |                |

(3) Submit: after preview, click on the "Submit" button at the bottom of the interface to submit the registration application to the competent authority for review.

| 5<br>7   |
|----------|
|          |
| 5        |
| 1        |
| g        |
| ji       |
| á        |
| <u> </u> |
| 2        |
| 8        |
| 2        |
| 2        |
| 4        |
| 2        |
| ata      |
| q        |
| 9        |
| 28       |
| g        |
| 90       |
| Ä        |
| 22       |
|          |
| -<br>-   |
| ਭ        |
| L<br>C   |
| <u> </u> |
| Ş        |
| ц        |
| 달        |
| <u>n</u> |
| Ū        |
| 0        |
| ō        |
| -<br>    |
| 7        |
| etc      |
| č        |
| Š        |
| -        |
| ų        |
| e        |
| 6        |
| G        |
| å        |
|          |

| E China Import Food      | et 首页 Application fo<br>*Please download the g | r register O Fermented wines and prepared Fermented wines O<br>enterprise declaration , and sign as required, upload scanned cop                                         | Stuffed past               | try products O Product type query O                      |                                      | ₩ 共同 |
|--------------------------|------------------------------------------------|----------------------------------------------------------------------------------------------------|----------------------------|----------------------------------------------------------|--------------------------------------|------|
| Application for register | Upload attachme                                | nts                                                                                                    |                            |                                                          |                                      |      |
| Intergrated query <      |                                                |                                                                                                    |                            |                                                          |                                      |      |
| Product type query       |                                                |                                                                                                    |                            |                                                          |                                      |      |
| Среннон пылыя            | 附件信息<br>Tips:*.jpg]*.jpeg *.gif]*.p            | ng]*bmp]*,pdf files can be uploaded. The size of single file cann                                                                                                    | ot be exceed               | 4M8.                                                     |                                      |      |
|                          | Order No.                                      | Attachment type                                                                                                    | Required                   | Attachment name                                          | Operation                            |      |
|                          | 1                                              | Licensed production certificate issued by the competent aut<br>hority of the country (region)                                                                            | Yes                        |                                                          |                                      |      |
|                          | 2                                              | Product photo                                                                                                    | Yes                        | -                                                        | -                                    |      |
|                          | 3                                              | Declaration of the manufacturer                                                                                                    | Yes                        |                                                          |                                      |      |
|                          |                                                |                                                                                                    |                            |                                                          |                                      |      |
|                          | 4                                              | GMO certification document                                                                                                    | No                         |                                                          |                                      |      |
|                          | 4                                              | GMO certification document Non-GMO certification document                                                                                                    | No<br>No                   | •                                                        | -                                    |      |
|                          | 4<br>5<br>6                                    | GMO certification document<br>Non-GMO certification document<br>HACCP system hazard analysis worksheet                                                                   | No<br>No<br>No             | •<br>•<br>•                                              | •<br>•                               |      |
|                          | 4<br>5<br>6<br>7                               | GMO certification document<br>Non-GMO certification document<br>HACCP system hazard analysis worksheet<br>HACCP plan                                                     | No<br>No<br>No             | •<br>•<br>•                                              | •<br>•<br>•                          |      |
|                          | 4<br>5<br>6<br>7<br>8                          | GMO certification document<br>Non-GMO certification document<br>HACCP system hazard analysis worksheet<br>HACCP plan<br>Monitoring record                                | No<br>No<br>No<br>No       | •<br>•<br>•<br>•<br>•                                    | •<br>•<br>•<br>•                     |      |
|                          | 4<br>5<br>6<br>7<br>8<br>9                     | GMO certification document Non-GMO certification document HACCP system hazard analysis worksheet HACCP plan Monitorling record Connective action records                 | No<br>No<br>No<br>No<br>No | •<br>•<br>•<br>•<br>•<br>•                               | •<br>•<br>•<br>•<br>•                |      |
|                          | 4<br>5<br>7<br>8<br>9<br>10                    | GMO certification document Non-GMO certification document HACCP system hazer danalysis worksheet HACCP plan Monitoring record Comethe action necords Verification record | No<br>No<br>No<br>No<br>No | -<br>-<br>-<br>-<br>-<br>-<br>-<br>-<br>-<br>-<br>-<br>- | •<br>•<br>•<br>•<br>•<br>•<br>•<br>• |      |

(4) Back: switch to single page view mode; exit preview mode.

(5) Delete: after the input has been done and temporarily saved, the current data can be deleted by clicking on the "Delete" button. Deleted data cannot be recovered.

# 5.1.1.2 Instructions for input

Required fields are marked with "\*" in the interface. The main fields are described below.

| 创用  中国国际<br>China Internat | 贸易单一窗口<br>ional Trade Single Window   China Import Food Enterpr | ise Registration                                            | □ 登录移动端                                               | I cccoor   C |  |  |
|----------------------------|-----------------------------------------------------------------|-------------------------------------------------------------|-------------------------------------------------------|--------------|--|--|
| China Import Food          | E 46 萬页 Application for register © Fermented wines and prepa    | ared Fermented wines  Stuffed pastry products               |                                                       | ₩ 3          |  |  |
| terprise Registration<br>د | Basic information Production-related information Che            | eck list and statement Attachment Information               |                                                       |              |  |  |
| pplication for register    | 10.14                                                           |                                                             |                                                       |              |  |  |
| tergrated query <          | ESave delete                                                    | current state : saved                                       |                                                       |              |  |  |
| oduct type query           | Basic information of the enterminer                             |                                                             |                                                       |              |  |  |
| eration manual             | Country Region                                                  | Registration number approved by located competent authority | Name of the registration approval compatent authority |              |  |  |
|                            | 中国-China                                                        | 88                                                          | 88                                                    |              |  |  |
|                            | THE CHIN                                                        | 00                                                          |                                                       |              |  |  |
|                            | Registration number (in China)                                  | Registration date (in China)                                | Registration expiration date (in China)               |              |  |  |
|                            |                                                                 |                                                             |                                                       |              |  |  |
|                            | *Name of competent authority of the country (region)            | *Plant establishment time                                   | *Enterprise name                                      |              |  |  |
|                            | 中国测试001 -                                                       | 2014-12-03                                                  | blgC                                                  |              |  |  |
|                            | *State /Drovince/Territory                                      | Address of manufacturing facility                           |                                                       |              |  |  |
|                            | State                                                           | address                                                     |                                                       |              |  |  |
|                            |                                                                 |                                                             |                                                       |              |  |  |
|                            | *Legal representative - name                                    | *Legal representative - position                            | *Contact person - name                                |              |  |  |
|                            | ssfs                                                            | 423                                                         | 555                                                   |              |  |  |
|                            | *Contact person - phone number                                  | *Contact person - E-mail                                    | Date of reconstruction and expansion                  |              |  |  |
|                            | 223                                                             | ssf@1.com                                                   | 2021-12-01                                            |              |  |  |
|                            | Deceletion of recourts ution and emancion                       |                                                             |                                                       |              |  |  |
|                            | 12                                                              |                                                             |                                                       |              |  |  |
|                            |                                                                 |                                                             |                                                       |              |  |  |
|                            | Permarke.                                                       |                                                             |                                                       |              |  |  |
|                            | 555                                                             |                                                             |                                                       |              |  |  |

| port Food Registricing for registricing and registricing and re | 中国国际贸易<br>China International 1 | 单一窗口<br>Irade Single Window | China Import              | Food Enterprise R            | legistration                |                 |                 |                  | 登录移动端       | CCC001 |   |
|----------------------------------------------------------------------------------------------------|---------------------------------|-----------------------------|---------------------------|------------------------------|-----------------------------|-----------------|-----------------|------------------|-------------|--------|---|
| rgintmin       "legal representative - nomic       "conscription of reconstruction and expansion       "conscription of reconstruction and expansion         's conscription of reconstruction and expansion       's conscription of reconstruction and expansion       Date of reconstruction and expansion         'z zo       conscription of reconstruction and expansion       'z zo to to to to to to to to to to to to to                                                                                                    | Food                            | <li>《 首页 Applic</li>        | cation for register O Fer | mented wines and prepared Fe | rmented wines O Stuffed pa  | stry products O |                 |                  |             |        | , |
| region       955         region       957         region       957                                                                                                    | tration                         | *Legal represen             | itative - name            |                              | Legal representative - posi | lon             | *Contact p      | erson - name     |             |        |   |
| Product person - phone number       "Contact person - E-mail       Date of reconstruction and expansion         233       Set 0 - E       Set 0 - E         Description of reconstruction and expansion       Set 0 - E       Set 0 - E         Image: Set 0 - E       Set 0 - E       Set 0 - E         Product person - phone number       Set 0 - E       Set 0 - E         Image: Set 0 - E       Set 0 - E       Set 0 - E         Image: Set 0 - E       Set 0 - E       Set 0 - E         Image: Set 0 - E       Set 0 - E       Set 0 - E         Image: Set 0 - E       Set 0 - E       Set 0 - E         Image: Set 0 - E       Set 0 - E       Set 0 - E         Image: Set 0 - E       Set 0 - E       Set 0 - E         Image: Set 0 - E       Set 0 - E       Set 0 - E         Image: Set 0 - E       Set 0 - E       Set 0 - E         Image: Set 0 - E       Set 0 - E       Set 0 - E         Image: Set 0 - E       Set 0 - E       Set 0 - E         Image: Set 0 - E       Set 0 - E       Set 0 - E         Image: Set 0 - E       Set 0 - E       Set 0 - E         Image: Set 0 - E       Set 0 - E       Set 0 - E         Image: Set 0 - E       Set 0 - E       Set 0 - E         Image: Set 0 -                                                                                                    | <<br>egister                    | ssfs                        |                           |                              | 423                         |                 | 555             |                  |             |        |   |
| *Contact perior       *Contact perior       *Zor       Zor       Zor <t< td=""><td>y (</td><td></td><td></td><td></td><td></td><td></td><td>P-1</td><td></td><td></td><td></td><td></td></t<>                                                                                                    | y (                             |                             |                           |                              |                             |                 | P-1             |                  |             |        |   |
| 23       Set LONI       2011/201         Description of reconstruction and expansion       2         2       Remarks         55                                                                                                    | ery                             | -contact persor             | n - prione number         |                              | -contact person - E-mail    |                 | 2021-12         | on and expansion |             |        |   |
| Description of reconstruction and expansion         12                                                                                                    | al                              | 223                         |                           |                              | sst@1.com                   |                 | 2021-12-        | -01              |             |        |   |
| 2       Remarks         555       555         *Icensed production certificate insued by the competent authority of the country (region)         Upload attachments         *Icensed production certificate insued by the competent authority of the country (region)         Upload attachments         **Coducts to be registered/added to China         Excit         1       666       1902/209000113       121       555       777       55       Cell Colspan="4">Cell Colspan="4">Colspan= 100/200000113         2       actifis       1902/200000111       121       22222       7777       53       Cell Colspan="4">Cell Colspan= 100/200000111         Stowing 1 to 2 of 2 rows       Stowing 1 to 2 of 2 rows                                                                                                    |                                 | Description of r            | reconstruction and expans | ion                          |                             |                 |                 |                  |             |        |   |
| Remarks         353         "Increased production certificate issued by the competent authority of the country (region)         Upload attachments         *Products to be registered/added to China         Order NO:       Product name       HS/CQ code       Product brand       Latin name       Design capacity       Process capacity       Operation         1       666       1902/30000113       121       55       777       55       Keit       Center         2       ascids       1902/2000111       122       22222       7777       312       Keit       Center                                                                                                    |                                 | 12                          |                           |                              |                             |                 |                 |                  |             |        |   |
| Remarks         53                                                                                                    |                                 |                             |                           |                              |                             |                 |                 |                  |             |        |   |
| 555<br>*Lensed production certificate issued by the competent authority of the country (region)<br>Upload stachments<br>*Products to be registered/added to China<br>exce<br>output         Product name         H5/CIQ code         Product brand         Latin name         Design capacity         Process capacity         Operation           1         666         1902309000113         121         555         777         55         Call other           2         asdids         190220000111         121         22222         7777         312         Call other           Stewing 1 to 2 of 2 rows         Stewing 1 to 2 of 2 rows                                                                                                    |                                 | Remarks                     |                           |                              |                             |                 |                 |                  |             |        |   |
| Order NO.       Products new [Hs/ClQ code       Product brand       Latin name       Design capacity       Process capacity       Operation         Order NO.       Products name       HS/ClQ code       Product brand       Latin name       Design capacity       Process capacity       Operation         Order NO.       Product name       HS/ClQ code       Product brand       Latin name       Design capacity       Process capacity       Operation         1       666       1902/30000113       121       55       62       646       646         2       astids       1902/20000111       121       22222       7777       312       626       646         Showing 1 to 2 of 2 rows       Product solution                                                                                                    |                                 | 555                         |                           |                              |                             |                 |                 |                  |             |        |   |
| Order NO.       Products to be registered/added to China         Order NO.       Products to be registered/added to China         Order NO.       Products to be registered/added to China         Order NO.       Product name       HS/CQ code       Product brand       Latin name       Design capacity       Process capacity       Operation         1       666       1902/30000113       121       55       777       55       Kdit       Oelece         2       ascids       1902/20000111       122       22222       7777       312       Kdit       Oelece         Showing 1 to 2 of 2 rows       Design capacity       Process capacity       Operation                                                                                                    |                                 |                             |                           |                              |                             |                 |                 |                  |             |        |   |
| Order ND.         Product name         H5/CQ code         Product brand         Latin name         Design capacity         Process capacity         Operation           1         666         19020900113         121         555         777         55         Edit         picket           2         axdids         19020000111         121         22222         7777         312         Edit         baket                                                                                                    | L                               | *Products to b              | pe registered/added to    | China                        |                             |                 |                 |                  |             |        |   |
| 1         666         1902209000113         121         558         777         55         Extr< culous                                                                                                    |                                 | Order NO.                   | Product name              | HS/CIQ code                  | Product brand               | Latin name      | Design capacity | Process capacity | Operation   |        |   |
| 2         ascitids         190220000111         121         22222         7777         312         Edit         Delete           Showing 1 to 2 of 2 rows                                                                                                    |                                 | 1                           | 666                       | 1902309000113                | 121                         | 555             | 777             | 55               | Edit Delete |        |   |
| Showing 1 to 2 of 2 rows                                                                                                    |                                 | 2                           | asdfds                    | 1902200000111                | 121                         | 22222           | 7777            | 312              | Edit Delete |        |   |
|                                                                                                    |                                 | Showing 1 to 2 of           | of 2 rows                 |                              |                             |                 |                 |                  |             |        |   |

• Registration number approved by the competent authority of the country/region in which the producer is located: it is automatically filled in by the system according to the "Registration number in the country/region where the producer is located" entered by the user.

• Name of the competent authority of the country/region approving registration: the overseas official authority that approved the establishment of the enterprise, i.e. the authority of the country/region that granted the registration number. Optional field.

• Name of the competent authority of the country/region: the name of the authority that assigned a user account to the enterprise. Click on the blank or the triangle icon on the right to select.

• (Chinese) Registration number/ time of registration (in China)/ validity period of registration (in China): it cannot be filled in when entering, for it will be given by the Customs after the approval of the registration application. The number can be found through the function of the application form inquiry.

• Enterprise name: it is a required field automatically filled in by the system based on the information of the user account. This field can be edited, but modification is not recommended.

| China International Trade Single Window | ina Import Food Enterprise Regis                | stration                          | L                                    | ] 登录移动端   00 |   | 0 18m |
|-----------------------------------------|-------------------------------------------------|-----------------------------------|--------------------------------------|--------------|---|-------|
| nport Food = 《 首页 Application for m     | register  Fermented wines and prepared Fermente | ed wines  Stuffed pastry products |                                      |              | ₩ | 关闭操作  |
| egistration *Legal representative - na  | ame *Leg                                        | gal representative - position     | *Contact person - name               |              |   |       |
| ster                                    | 42                                              |                                   |                                      |              |   |       |
| Contact person - phone                  | number *Co                                      | ntact person - E-mail             | Date of reconstruction and expansion |              |   |       |
|                                         | 55                                              | f@1.com                           | 2021-12-01                           |              |   |       |
|                                         |                                                 |                                   |                                      |              |   |       |
| Description of reconstruc               | tion and expan Products to be registered/a      | dded to China                     | - 🛛 ×                                |              |   |       |
| 12                                      | *Production type                                | ✓ production                      |                                      |              |   |       |
| Remarks                                 | *HS/CIQ code                                    | 其他面實 · 113-其他面實(其他不含肉             | 82 ·                                 |              |   |       |
| 555                                     | *Specific products for export to<br>China       | 666                               |                                      |              |   |       |
| *Licensed production cert               | tificate issued I *Product brand                | 121                               |                                      |              |   |       |
| Upload attachments                      | *Latin name                                     | 555                               |                                      |              |   |       |
| *Products to be registe                 | ered/added to Number of storage warehouse       |                                   |                                      |              |   |       |
| Order NO Prod                           | Capacity of storage warehouse<br>(cubic meters) |                                   |                                      | Operation    |   |       |
| 1                                       | 666                                             | Save                              |                                      | It Delete    |   |       |
| 2 4                                     | asdfds 1902200000111                            | 121 22222 7                       | 777 312 Ed                           | it Delete    |   |       |
| Showing 1 to 2 of 2 rows                |                                                 |                                   |                                      |              |   |       |
|                                         |                                                 |                                   |                                      |              |   |       |

• Product(s) to be registered or added: required. After clicking "Add", the interface of entry will pop up. Only one product's information can be entered in one interface. If there are multiple products to be exported to China, the information of each product shall be entered.

| International | Trade Single Window                    | China Import Food En               | terprise Registration         |                         |                       |                   | □ 登录移动端                  |
|---------------|----------------------------------------|------------------------------------|-------------------------------|-------------------------|-----------------------|-------------------|--------------------------|
| Ξ             | ··· 首页 Applicatio                      | n for register O Fermented wines a | nd prepared Fermented wines 🗇 | Stuffed pastry products |                       |                   |                          |
| n<br>K        | Basic information                      | Production-related information     | Check list and statement      | Attachment Information  |                       |                   |                          |
|               | 10.00                                  |                                    |                               |                         |                       |                   |                          |
| <.            | ESave delete                           |                                    |                               |                         | current state : saved |                   |                          |
|               | Trade with China                       | in recrnt 2 years                  |                               |                         |                       |                   |                          |
|               | "Whether exported                      | to China in recent 2 years         |                               |                         |                       |                   |                          |
|               | 🔿 Yes 🔘 No                             |                                    |                               |                         |                       |                   |                          |
|               |                                        |                                    |                               |                         |                       |                   |                          |
|               | Export trade histo                     | ry in recent 2 years               |                               |                         |                       |                   |                          |
|               | +Add                                   |                                    |                               |                         |                       |                   |                          |
|               | Order NO.                              | Product name                       | Year                          | Co                      | untry                 | Export quantity   | Operation                |
|               | 1                                      | 666                                | 2010                          | 阿塞汗。                    | Afghanistan           | 66677             | Edit Delete              |
|               | 2                                      | asdfds                             | 2014                          | 同憲汗・                    | Afghanistan           | 212               | Edit Delete              |
|               | Showing 1 to 2 of 2                    | rows                               |                               |                         |                       |                   |                          |
|               |                                        |                                    |                               |                         |                       |                   |                          |
|               |                                        | edient information                 |                               |                         |                       |                   |                          |
|               | Raw material/ingr                      |                                    |                               |                         |                       |                   |                          |
|               | Raw material/ingr                      |                                    |                               |                         |                       |                   |                          |
|               | Raw material/ingr                      | Product name                       | Raw Material                  | Material type           | Country               | Proportion        | Operation                |
|               | Raw material/ingr<br>+Add<br>Order NO. | Product name                       | Raw Material                  | Material type<br>GOM    | Country<br>阿魯巴-Aruba  | Proportion<br>212 | Operation<br>Edit Delete |
|               | Raw material/ingr                      | Product name<br>666                | Raw Material<br>434           | Material type<br>GOM    | Country<br>阿魯巴-Aruba  | Proportion<br>212 | Operation<br>Edit Delete |
|               | Raw material/ingr                      | Product name<br>666                | Raw Material<br>434           | Material type<br>GOM    | Country<br>阿魯巴-Aruba  | Proportion<br>212 | Operation<br>tdit Delete |

| rnational Trade Si | ngle Window<br>1页 Applicati | on for register C Fermented wine | s and prepared Fermented wir | es O Stuffed pastry products | 2           |            |             |
|--------------------|-----------------------------|----------------------------------|------------------------------|------------------------------|-------------|------------|-------------|
|                    | 1                           | 666                              | 2010                         | 阿富汗                          | Afghanistan | 66677      | Edit Delete |
|                    | 2                           | asdfds                           | 2014                         | 阿富汗                          | Afghanistan | 212        | Edit Delete |
| Sho                | wing 1 to 2 of 2            | 2 rows                           |                              |                              |             |            |             |
|                    |                             |                                  |                              |                              |             |            |             |
| Rav                | v material/ing              | redient information              |                              |                              |             |            |             |
| +                  | udd                         |                                  |                              |                              |             |            |             |
| c c                | Order NO.                   | Product name                     | Raw Material                 | Material type                | Country     | Proportion | Operation   |
|                    | 1                           | 666                              | 434                          | GOM                          | 间备巴-Aruba   | 212        | Edit Delete |
| Sho                | wing 1 to 1 of 1            | rows                             |                              |                              |             |            |             |
|                    | re cituation of             | Eporticido                       |                              |                              |             |            |             |
|                    | se situation of             | pesicide                         |                              |                              |             |            |             |
| 0                  | Use of pesticid             | les () No pesticides used        |                              |                              |             |            |             |
|                    |                             |                                  |                              |                              |             |            |             |
| Pro                | duction corre               | spondence                        |                              |                              |             |            |             |
| +                  | vad                         |                                  |                              |                              |             |            |             |
|                    | Order NO.                   | Product Nam                      | •                            | Enterprise Name              | Registratio | n number   | Operation   |
|                    | 1                           | asdfds                           |                              | 423                          | 221:        | 212        | Edit Delete |
| Sho                | wing 1 to 1 of 1            | rows                             |                              |                              |             |            |             |
|                    |                             |                                  |                              |                              |             |            |             |
|                    |                             |                                  |                              |                              |             |            |             |

• Trade with China in the last 2 years: required. If you select "Yes", it is required to fill in; if you select "No", leave it blank. Select "Yes" to bring up the form of specific products exported to China. Click "Add" to bring up the input interface of trade with China in the last 2 years. The parameter options for "Specific products exported to China" come from the "Specific products to be exported to China" in the field of "Products to be registered or added".

• Export trade in the last 2 years (form): optional. Click "Add" and choose "Export Products". Click on the blank or the triangle icon on the right to get the parameters. The parameter options for "Specific products exported to China" come from the "Specific products to be exported to China" in the field of "Products to be registered or added".

| 三 业用 🤌 中国国际                                    | 家贸易单一窗口   Ch<br>ational Trade Single Window           | ina Import Food Enter           | prise Registration                            |                                         |                                | □ 登录移动端                  | CCC001 |
|------------------------------------------------|-------------------------------------------------------|---------------------------------|-----------------------------------------------|-----------------------------------------|--------------------------------|--------------------------|--------|
| E China Import Food<br>Enterprise Registration |                                                       | egister I Fermented wines and p | repared Fermented wines O Stuffed pa          | stry products O                         |                                |                          | Þ      |
| Application for register                       | Order NO.                                             | Product name                    | Year                                          | Country                                 | Export quantity                | Operation                |        |
| Intergrated query <                            | 1                                                     | 666                             | 2010                                          | 阿富汗-Afghanistan                         | 66677                          | Edit Delete              |        |
| Product type query<br>Operation manual         | 2                                                     | asdft Raw material/             | ingredient information                        |                                         |                                | — 🛛 🗙 t Delete           |        |
|                                                | Showing 1 to 2 of 2 rows                              | *Specific produc                | ts for export to<br>China                     |                                         | •                              |                          |        |
|                                                | Raw material/ingredier                                | *Raw material/ir                | ngredient name                                | 0                                       |                                |                          |        |
|                                                | Order NO.                                             | Product name<br>666             | y/region of raw<br>material                   |                                         | •                              | Operation<br>Edit Delete |        |
|                                                | Showing 1 to 1 of 1 rows                              | *Pri<br>material/ir             | oportion of raw<br>gredient in the<br>product |                                         |                                |                          |        |
|                                                | *Use situation of pesti<br>*Use situation of pesticid | cide<br>e                       | Tips:*.jpg *.jpeg *.gif *.png *.bmp *.pdf     | files can be uploaded. The size of sing | gle file cannot be exceed 4MB. | _                        |        |
|                                                | <ul> <li>Use of pesticides</li> </ul>                 | ) No pesticide<br>Order No.     | Attachment type                               | Attachment name                         | Operation                      |                          |        |
|                                                | Production correspond                                 | lence                           | GMO certification document                    |                                         |                                | O Add file               |        |
|                                                | <b>#</b> Add                                          |                                 |                                               | Save Reset                              |                                |                          |        |
|                                                | Order NO.                                             | Product Name                    | Enterprise Na                                 | me Regist                               | ration number                  | Operation                |        |
|                                                | 1                                                     | asdfds                          | 423                                           |                                         | 221212                         | Edit Delete              |        |
|                                                | Showing 1 to 1 of 1 rows                              |                                 |                                               |                                         |                                |                          |        |

• Information of raw material and ingredient: optional. Click "Add" to bring up the

entry interface of raw material or ingredient. The parameter options for "Specific products exported to China" come from the "Specific products to be exported to China" in the field of "Products to be registered or added".

• Pesticide use: required. If you choose "No pesticide used", you do not need to fill in the form; if you choose "Pesticide used", you have to fill in the pesticide use form below and click "Add" to bring up the entry interface of pesticide use. The parameter options for "Specific products exported to China" come from the "Specific products to be exported to China" in the field of "Products to be registered or added".

• Production relationship: optional. Click "Add" to bring up the entry interface of production relationship. The parameter options for "Specific products exported to China" come from the "Specific products to be exported to China" in the field of "Products to be registered or added".

|                                                                                         | rade Single Window                                                                                                    | Registration                                                                                                   | □ 登录移动端   CC                                                           | CO01 | Ċ   | 退出   |
|-----------------------------------------------------------------------------------------|----------------------------------------------------------------------------------------------------|----------------------------------------------------------------------------------------------------|------------------------------------------------------------------------|------|-----|------|
| E China Import Food<br>Enterprise Registration                                          | 《 首页 Application for register ① Fermented wines and prepared                                                                                                    | Fermented wines  Stuffed pastry products                                                                       |                                                                        |      | ₩ 美 | 闭接作。 |
| Application for register<br>Intergrated query<br>Product type query<br>Operation manual | Basic Information Production-related Information Check  Tool date  Production and processing water  Water source  Municipal water  Enterprise owned water source  Municipal water  Yes. No  Human resources | er                                                                                                    |                                                                        |      |     |      |
|                                                                                         | "Total number of employees  "Accredited agency  "Please download the <u>enternise declaration</u> , and sign as required  Upload attachments                                                                | *Number of management and technical personnel upload scanned copy OVervious page OVervious page OVervious page | "Number of official inspection and guarantine personnel in the factory |      |     |      |

• Enterprise statement: you need to download this document first, sign and stamp before scanning and uploading it here.

| t Food    | 田田 Application for register  | Fermented wines and prepared Fermented wines O Stuffed pastry products O                      |          |                       |                      | 34 |
|-----------|------------------------------|-----------------------------------------------------------------------------------------------|----------|-----------------------|----------------------|----|
| tion<br>< | Basic information Productio  | n-related information Check list and statement Attachment Information                         |          |                       |                      |    |
|           |                              |                                                                                               |          | current state : saved |                      |    |
|           | Rowe Desire                  |                                                                                               |          |                       |                      |    |
|           | 附件值息                         | to all files one has referred as the size of size is file and a file second by a second state |          |                       |                      |    |
|           | ider.3b8L3be8L.8id.4bi8L.oub | - par mes can de uploaded, me sae or single me cannot de exceed wike.                         |          |                       |                      |    |
|           | Order No.                    | Attachment type                                                                               | Required | Attachment name       | Operation            |    |
|           | 1                            | Licensed production certificate issued by the competent authority of the country (re<br>gion) | Yes      |                       |                      |    |
|           | 2                            | Product photo                                                                                 | Mar      | JeByfishjpg           | Delete Download      |    |
|           | 3                            | Product photo                                                                                 | 105      | Jellyfish.jpg         | Delete Download      |    |
|           | 4                            | Declaration of the manufacturer                                                               | Yes      |                       |                      |    |
|           | 5                            | GMO certification document                                                                    | No       | Desertjpg             | Delete Download      |    |
|           | 6                            | Non-GMO certification document                                                                | No       | JeByfishjpg           | Delete Download      |    |
|           | 7                            | HACCP system hazard analysis worksheet                                                        |          | Jellyfish.jpg         | Delete Download      |    |
|           |                              | HACCP system hazard analysis worksheet                                                        | NO       | Penguinsjpg           | Delete Desentcad     |    |
|           | 9                            | HACCP plan                                                                                    |          | Hydrangeas.jpg        | Delete Download      |    |
|           | 10                           | HACCP plan                                                                                    | NO       | Hydrangeas.jpg        | Delete Download      |    |
|           | 11                           | Monitoring record                                                                             |          | Lighthouse.jpg        | Delete Dosenicaad    |    |
|           | 12                           | Monitoring record                                                                             | No       | Chrysanthemum.jpg     | Delete               |    |
|           | 13                           | Corrective action records                                                                     |          | Hydrangeas.jpg        | Delete Dowelload     |    |
|           | 14                           | Corrective action records                                                                     | No       | Lighthouse.jpg        | Delete Download      |    |
|           | 15                           | Verification record                                                                           |          | Tulipsjpg             | Delete Deseritoad    |    |
|           | 16                           | Verification record                                                                           | No       | Hydrangeas.jpg        | Deterter Dowenticaed |    |
|           | 17                           | Processing flow chart                                                                         |          | Koalajpg              | Delete Download      |    |
|           | 18                           | Processing flow chart                                                                         | Yes      | Chrysanthemum.jpg     | Delete Download      |    |

• Annexes: display all the annexes uploaded on the pages of basic enterprise information, production information and self-inspection.

# 5.1.2 Registration applied by enterprise

Overseas producers of food products other than the 18 food categories recommended for registration by the competent authority of the country/region in which they are located apply for registration with GACC on their own.

After logging in to the system with overseas enterprise account, click on "Registration Application" in the menu on the left, and select the product(s) for which the enterprise can apply for registration with GACC. The following is an example of "Liquor - Distilled and Prepared Spirits".

| ■ 成用 2000 中国国际贸易单-<br>China International Trade | -월미   China Import Food Enterprise Registration                                                                                                    | □ 登录移动端     | CCC001 | 1 4 | )退出   |  |  |  |  |
|-------------------------------------------------|----------------------------------------------------------------------------------------------------|-------------|--------|-----|-------|--|--|--|--|
| 😑 China Import Food 📃 🔫                         | 萬页 Application form query ③ Fermented wines and prepared Fermented wines ③ Application for register ④ Fermented wines and prepared Fermented wines ③ |             |        | ₩   | 关闭操作▼ |  |  |  |  |
| Enterprise Registration <                       | Special Dietary Foods ( Excluding milk-based infant formula )                                                                                        |             | ~      |     |       |  |  |  |  |
| Application for register                        | Functional foods                                                                                                    |             | ~      |     |       |  |  |  |  |
| Intergrated query ~                             | Diary                                                                                                    |             |        |     |       |  |  |  |  |
| Product type query                              | Aquatic products                                                                                                    | ic products |        |     |       |  |  |  |  |
| Operation manual                                |                                                                                                    |             | •      |     |       |  |  |  |  |
|                                                 | Enterprise registration, Please select the product category                                                                                          |             |        |     |       |  |  |  |  |
|                                                 | Vegetables and vegetable products ( Fresh and dehydrated vegetables are excluded )                                                                   |             | ~      |     |       |  |  |  |  |
|                                                 | Grain products and other products                                                                                                    |             | ~      |     |       |  |  |  |  |
|                                                 | Tea                                                                                                    |             | ~      |     |       |  |  |  |  |
|                                                 | Nuts and seeds products                                                                                                    |             | ~      |     | - 1   |  |  |  |  |
|                                                 | Alcoholic beverages                                                                                                    |             | ~      |     |       |  |  |  |  |
|                                                 | Beverages and frozen beverages                                                                                                    |             | ~      |     |       |  |  |  |  |
|                                                 | Biscuits, cakes and bread                                                                                                    |             | ~      |     |       |  |  |  |  |
|                                                 | Sugars (including raw sugar, sugar, lactose, syrup, etc.)                                                                                            |             | ~      |     |       |  |  |  |  |
|                                                 | Confectionery, Chocolate (including chocolate, cocoa butter substitute chocolate and its products)                                                   |             | ~      |     |       |  |  |  |  |
|                                                 | Seasoning (excluding sugar)                                                                                                    |             | ~      |     |       |  |  |  |  |
|                                                 | Roasted coffee beans, cocoa beans and other products (Excluding chocolate)                                                                           |             |        |     |       |  |  |  |  |
|                                                 | Fruit products                                                                                                    |             | Ċ.     |     |       |  |  |  |  |
|                                                 | Other miscellaneous foods                                                                                                    |             | Ť      |     |       |  |  |  |  |
|                                                 | Chinese herbs                                                                                                    |             | Ŭ      |     |       |  |  |  |  |

5.1.2.1 Introduction to the registration process (Liquor - Distilled and Prepared Spirits)

Registration process:

(1) General approval process.

Enter information  $\rightarrow$  Preview  $\rightarrow$  Submit to GACC  $\rightarrow$  Approved by GACC (obtain Chinese registration number).

(2) The process of return by GACC for supplementation and correction.

Enter information  $\rightarrow$  Preview  $\rightarrow$  Submit to GACC  $\rightarrow$  Requested by GACC to supplement and rectify  $\rightarrow$  Revise the application and resubmit to GACC  $\rightarrow$  Approved by GACC (obtain Chinese registration number).

(3) The process of return (rejection) by GACC.

Enter information  $\rightarrow$  Preview  $\rightarrow$  Submit to GACC  $\rightarrow$  Rejected by GACC (the reasons for rejection can be found in "Customs feedback").

Note:

Applications that are rejected by GACC may not be resubmitted with amendments to the original application form. However, it is permitted to submit a new application.

Main functions:

Submission: the application data is submitted to GACC for review.

Other functions such as deletion and inquiry are basically the same as those on the application page for the competent authority to recommend the products for registration to GACC.

5.1.2.2 Instructions for input

Required fields are marked with "\*" in the interface. The main fields are described below.

| 应用 🎓 中国国际货              | 【易単一窗口<br>nal Trade Single Window   China Import Food Ente | erprise Registration                                                        | □ 登录移动编                                               | сссоол   Ф | ) 退 |
|-------------------------|------------------------------------------------------------|-----------------------------------------------------------------------------|-------------------------------------------------------|------------|-----|
| China Import Food       | ≪ 算页 Application form query ◎ Fermented wines and          | d prepared Fermented wines  Application for register  Fermented wines and p | repared Fermented wines O                             | <b>⊮</b>   | 关闭摸 |
| terprise Registration < | Basic information Production-related information           | Declaration information Attachment Information                              |                                                       |            |     |
| pplication for register |                                                            |                                                                             |                                                       |            |     |
| tergrated query ~       | BSave delete                                               | current state : saved                                                       |                                                       |            |     |
| Application form query  | Basic information of the enterprises                       |                                                                             |                                                       |            |     |
| duct type query         | *Country (Region)                                          | *Registration number approved by located competent authority                | Name of the registration approval competent authority |            |     |
| ration manuar           | 中国-China                                                   | 88                                                                          |                                                       |            |     |
|                         | Registration number (in China)                             | Registration date (in China)                                                | Registration expiration date (in China)               |            |     |
|                         | *Enterprise name                                           | *Plant establishment time                                                   | *State/Province/Territory                             |            |     |
|                         | blgC                                                       | 2014-12-01                                                                  | <b>#</b> I                                            |            |     |
|                         | *Address of manufacturing facility                         |                                                                             |                                                       |            |     |
|                         | - 地向ri                                                     |                                                                             |                                                       |            |     |
|                         | *Legal representative - name                               | *Legal representative - contact number                                      | *Legal representative - email address                 |            |     |
|                         | 法人                                                         | 13502223131                                                                 | sks@1.com                                             |            |     |
|                         | *Contact person - name                                     | *Contact person - phone number                                              | *Contact person - E-mail                              |            |     |
|                         | xingming                                                   | 1350223131                                                                  | sp@1.com                                              |            |     |
|                         | Date of reconstruction and expansion                       | Item of reconstruction and expansion                                        | Production facilities of reconstruction and expansion |            |     |
|                         | 2015-11-03                                                 | xiangmu                                                                     | sheshi                                                |            |     |
|                         | Remarks                                                    |                                                                             |                                                       |            |     |
|                         | beizhu                                                     |                                                                             |                                                       |            |     |

| a       4       A       Application formulary       Termented wines and prepared Fermented wines and prepared Fermented wines and prepared wines and prepared wines and prepared Ferm                                                                                                    | hina International | Trade Single Window                                                 | China Impor                              | t Food Enterprise R           | egistration                |                                 |                    |                                     | □ 登录移动端                  | CCC001 |  |
|----------------------------------------------------------------------------------------------------|--------------------|---------------------------------------------------------------------|------------------------------------------|-------------------------------|----------------------------|---------------------------------|--------------------|-------------------------------------|--------------------------|--------|--|
| singming       135022131       sp@1.cm         Date of reconstruction and expansion       production facilities of reconstruction and expansion       production facilities of reconstruction and expansion         Date of reconstruction and expansion       item of reconstruction and expansion       production facilities of reconstruction and expansion         Date of reconstruction and expansion       item of reconstruction and expansion       production facilities of reconstruction and expansion         Date of reconstruction and expansion       item of reconstruction and expansion       item of reconstruction and expansion         Production certificate issued by the competent authority of the country (region)       item of reconstruction and expansion         Specification       ************************************                                                                                                    | ood =              | ≪ 首页 Application                                                    | on form query O Fe                       | rmented wines and prepared Fe | mented wines  Application  | on for register O Fermented wir | nes and prepa      | red Fermented wines O               |                          |        |  |
| Alter of reconstruction and expansion       Immun       Immun       Immun         2015 11 03       Immun       Immun       Immun         Amarks       Immun       Immun       Immun         Amarks       Immun       Immun       Immun         Immun       Immun       Immun       Immun         Immun       Immun       Immun       Immun         Immun       Immun       Immun       Immun         Immun       Immun       Immun       Immun         Immun       Immun       Immun       Immun         Immun       Immun       Immun       Immun         Immun       Immun       Immun       Immun         Immun       Immun       Immun       Immun         Immun       Immun       Immun       Immun         Immun       Immun       Immun       Immun         Immun       Immun       Immun       Immun       Immun         Immun       Immun       Immun       Immun       Immun       Immun         Immun       Immun       Immun       Immun       Immun       Immun       Immun         Immun       Immun       Immun       Immun       Immun                                                                                                    | tion <             | xingming                                                            |                                          |                               | 1350223131                 |                                 |                    | sp@1.com                            |                          |        |  |
| Product to be registered/added to China       Coder NO.     Product name     HSCQC code     Brand name     Number of storage warehouse     Capacity of storage warehouse     Operation       Coder NO.     Product name     HSCQC code     Brand name     Number of storage warehouse     Capacity of storage warehouse     Operation       1     Hocility     Brand name     Number of storage warehouse     Capacity of storage warehouse     Operation       1     Hocility     Brand name     Number of storage warehouse     Capacity of storage warehouse     Operation       1     Hocility     Brand name     Number of storage warehouse     Capacity of storage warehouse     Operation       1     Hocility     Brand name     Number of storage warehouse     Capacity of storage warehouse     Operation       1     Hocility     Brand name     Number of storage warehouse     Capacity of storage warehouse     Operation       1     Hocility     Brand name     Number of storage warehouse     Capacity of storage warehouse     Operation       1     Hocility     Brand name     Number of storage warehouse     Capacity of storage warehouse     Operation       1     Hocility     Brand name     Number of storage     Distribution     Distribution                                                                                                    | ster<br>V          | Date of reconstruc                                                  | tion and expansion                       |                               | Item of reconstruction and | expansion                       |                    | Production facilities of reconstru- | ction and expansion      |        |  |
| Remarks         belatu         "Uncreated production certificate issued by the competent authority of the country (region)         "Uncreated production certificate issued by the competent authority of the country (region)         "Products to be registered/added to China         exact         Order No.       Product name       HS/CQC code       Brand name       Number of storage warehouse       Cepacity of storage warehouse       Operation         1       HO/CR       200201001999       data       -       -       -       -       -       -       -       -       -       -       -       -       -       -       -       -       -       -       -       -       -       -       -       -       -       -       -       -       -       -       -       -       -       -       -       -       -       -       -       -       -       -       -       -       -       -       -       -       -       -       -       -       -       -       -       -       -       -       -       -       -       -       -       -       -       -       -       -       -       -       -       -       - <td< td=""><td>m query</td><td>2015-11-03</td><td></td><td></td><td>xlangmu</td><td></td><td></td><td>sheshi</td><td></td><td></td><td></td></td<>                                                                                                    | m query            | 2015-11-03                                                          |                                          |                               | xlangmu                    |                                 |                    | sheshi                              |                          |        |  |
| beinu<br>- Ucensed production ertificate issued by the competent authority of the country (region)<br>- Update attachment<br>- Update attachment<br>- Update attachm |                    | Remarks                                                             |                                          |                               |                            |                                 |                    |                                     |                          |        |  |
| Internet production certificate issued by the competent authority of the country (region)         Internet production certificate issued by the competent authority of the country (region)         Internet product name       HS/CQ code         Internet product name       HS/CQ code         Internet product name       HS/CQ code         Internet product name       HS/CQ code         Internet product name       HS/CQ code         Internet product name       HS/CQ code         Internet product name       Internet product name         Internet product name       Internet product name         Internet product name       Year         Internet product name       Year         Internet product name       Year         Internet product name       Year         Internet product name       Year         Internet product name       Year         Internet product name       Year         Internet product name       Year         Internet product name       Year         Internet product name       Year         Internet product name       Year         Internet product name       Year         Internet product name       Year         Internet product name       Year         Internet product name <td></td> <td>beizhu</td> <td></td> <td></td> <td></td> <td></td> <td></td> <td></td> <td></td> <td></td> <td></td>                                                                                                    |                    | beizhu                                                              |                                          |                               |                            |                                 |                    |                                     |                          |        |  |
| Vertexed production erefiticate issued by the compretent authority of the country (region)         Update attachments         Products to be registered/added to China         Terefore No.       Product name       May Colspan="2">Operation         Order NO.       Product name       May Colspan="2">Operation         Terefore NO.       Product name       May Colspan="2">Operation         Terefore NO.       Product name       Year       Country       Operation         Terefore NO.       Operation       Operation       Terefore NO.       Operation       Terefore NO.       Operation       Terefore NO.       Operation       Terefore NO.       Operation       Terefore NO.       Operation       Terefore NO.       Operation       Terefore NO.       Operation       Terefore NO.       Operation       Terefore NO.       Operation       Terefore NO.       Operation       Terefore NO.       Operation       Terefore NO.       Operation       Terefore NO.                                                                                                    |                    |                                                                     |                                          |                               |                            |                                 |                    |                                     |                          |        |  |
| 1     开心器     2202910011999     MMB     Koll       Showing 1 to 1 of 1 rows         Export trade history in recent 2 years       Action       Order NO.     Product name     Year     Country     Operation       1     开心器     2015     IRTIGHT-MgNamistan     Edit     Dates                                                                                                    |                    | +Add                                                                | Product name                             | HS/CIQ code                   | Brand name                 | Number of storage wareh         | ouse               | Capacity of storage warehou         | se Operation             |        |  |
| Showing 1 to 1 of 1 rows                                                                                                    |                    | Order NO.                                                           |                                          | 22022240011000                | 1919                       |                                 |                    |                                     | THE Polety               |        |  |
| Order NO.         Product name         Year         Country         Operation           1         开心面         2015         用面汗-Afghanistan         tdf         Odete                                                                                                    |                    | 1                                                                   | 开心酒                                      | 2202910011999                 |                            |                                 |                    |                                     | cont Desete              |        |  |
| 1 开心間 2015 用面汗-Afghanistan 2df Delete<br>Showing 1 to 1 of 1 rows                                                                                                    |                    | 1<br>Showing 1 to 1 of 1<br>Export trade hist                       | 开心酒<br>rows<br>ory in recent 2 year      | 2202310011333                 |                            |                                 |                    |                                     |                          |        |  |
| Showing 1 to 1 of 1 rows                                                                                                    | l                  | Showing 1 to 1 of 1 Export trade hist                               | 开心酒<br>rows<br>ory in recent 2 year<br>P | s roduct name                 | Year                       |                                 | Countr             | -<br>ry                             | Operation                |        |  |
|                                                                                                    |                    | Showing 1 to 1 of 1<br>Export trade hist<br>And<br>Order NO.        | 开心酒<br>rows<br>ory in recent 2 year<br>P | s<br>roduct name<br>开心道       | Year<br>2015               |                                 | Countr<br>阿富汗-Afgh | ry<br>anistan                       | Operation<br>Edit Delete |        |  |
|                                                                                                    |                    | Showing 1 to 1 of 1<br>Export trade hist<br>4+4dd<br>Order NO.<br>1 | 开心詞<br>rows<br>ory in recent 2 year<br>P | s<br>roduct name<br>开心酒       | Year<br>2015               |                                 | Countr<br>阿查汗-Afgh | ry<br>ny                            | Operation<br>Edit Delete |        |  |

• Registration number approved by the competent authority of the country/region in which the producer is located: it is automatically filled in by the system according to the "Registration number in the country/region where the producer is located" entered by the user when creating the account.

• Name of the competent authority of the country/region approving registration: the name of the regulatory authority of the country/region that granted the registration number. Optional field.

• (Chinese) Registration number/ time of registration (in China)/ validity period of registration (in China): it cannot be filled in when entering, for it will be given by the Customs after the approval of the registration application. The number can be found through the function of the application form query.

• Enterprise name: it is a required field automatically filled in by the system based on the information of the user account. This field can be edited, but modification is not recommended.

• Product(s) to be registered or added: required. After clicking "Add", the interface of entry will pop up. Information of multiple products can be entered.

• Trade with China in the last 2 years: required. If you select "Yes", it is required to fill in; if you select "No", leave it blank. Select "Yes" to bring up the form of specific products exported to China. Click "Add" to bring up the input interface of trade with China in the last 2 years. The parameter options for "Specific products exported to China" come from the "Specific products to be exported to China" in the field of "Products to be registered or added".

• Export trade in the last 2 years (form): optional. Click "Add" and choose "Export Products". Click on the blank or the triangle icon on the right to get the parameters. The parameter options for "Specific products exported to China" come from the "Specific products to be exported to China" in the field of "Products to be registered or added".

| 三 空用 🎓 中国国际的              | 初島単一窗口   Chin<br>Small Trade Single Window | a Import Food Enterprise           | Registration                 |                                |                     | □ 登录移动篇     | 888001   凸 退出 |  |  |  |
|---------------------------|--------------------------------------------|------------------------------------|------------------------------|--------------------------------|---------------------|-------------|---------------|--|--|--|
| China Import Food         | 📢 首页 Application for regi                  | ter O Application form query O S   | pecial medical use formula 🔘 | Tea O Roasted coffee beans and | d its products O    |             | ▶ 关闭操作▼       |  |  |  |
| Enterprise Registration < | Basic information Produ                    | ction-related information Declara  | tion information Attachr     | nent Information               |                     |             |               |  |  |  |
| Application for register  |                                            |                                    |                              | current state : sa             | und                 |             |               |  |  |  |
| Application form quary    | BSave delete                               |                                    |                              | current state : sa             | weu -               |             |               |  |  |  |
| Product type query        | Raw material/ingredient in                 | w material/ingredient information  |                              |                                |                     |             |               |  |  |  |
| Operation manual          | +Add                                       |                                    |                              |                                |                     |             |               |  |  |  |
|                           | Order NO.                                  | Product name                       | Raw material                 | Country                        | Proportion          | Operation   |               |  |  |  |
|                           | 1                                          | sdfs                               | sdhhhh                       | 阿魯巴-Aruba                      | 10                  | Edit Delete |               |  |  |  |
|                           | Showing 1 to 1 of 1 rows                   |                                    |                              |                                |                     |             |               |  |  |  |
|                           | Production corresponden                    | ce                                 |                              |                                |                     |             |               |  |  |  |
|                           | +Add                                       |                                    |                              |                                |                     |             |               |  |  |  |
|                           | Order NO.                                  | Product name                       | Name of affiliate            | d company R                    | tegistration number | Operation   |               |  |  |  |
|                           | 1                                          | sdfs                               | guanliano                    | iye                            | 5222321             | Edit Delete |               |  |  |  |
|                           | Showing 1 to 1 of 1 rows                   |                                    |                              |                                |                     |             |               |  |  |  |
|                           | Production and processin                   | g water                            |                              |                                |                     |             |               |  |  |  |
|                           | *Water source                              |                                    |                              |                                |                     |             |               |  |  |  |
|                           | 🔿 Municipal water 💿 Enterp                 | ise owned water source             |                              |                                |                     |             |               |  |  |  |
|                           | *Whether to test water quality             | of production and processing water |                              |                                |                     |             |               |  |  |  |
|                           | Tes () NO                                  |                                    |                              |                                |                     |             |               |  |  |  |
|                           | *Whether to disinfect the self             | owned water source                 |                              |                                |                     |             |               |  |  |  |
|                           | 🔾 tes 🔍 No                                 |                                    |                              |                                |                     |             |               |  |  |  |
|                           | Production process                         |                                    |                              |                                |                     |             |               |  |  |  |
|                           | *Specific processing methods               |                                    |                              |                                |                     |             |               |  |  |  |

| 三 应用 🎓 中国国际贸易                              | 第一窗口   China Im<br>Trade Single Window | port Food Enterprise Regi                      | stration                   |                                                | □ 登录移动演            | сссоол   🖒 жы |  |  |  |  |
|--------------------------------------------|----------------------------------------|------------------------------------------------|----------------------------|------------------------------------------------|--------------------|---------------|--|--|--|--|
| China Import Food Entermine Registration 6 | ● 単页 Application form query ○          | Fermented wines and prepared Ferment           | Application for register O | Fermented wines and prepared Fermented wines O | operation          | ▶ 关闭操作▼       |  |  |  |  |
| Enterprise Registration                    | 1                                      | 开心酒                                            | 121                        | 121                                            | Edit Delete        |               |  |  |  |  |
| Application for register                   | Showing 1 to 1 of 1 rows               |                                                |                            |                                                |                    |               |  |  |  |  |
| Intergrated query ~                        |                                        |                                                |                            |                                                |                    |               |  |  |  |  |
| Application form query                     | Production and processing wat          | n and processing water                         |                            |                                                |                    |               |  |  |  |  |
| Product type query                         | Municipal water      Enterprise on     | urce and water & Enterprise nemed water source |                            |                                                |                    |               |  |  |  |  |
| Operation manual                           | *Whether to test water quality of pr   | nduction and processing water                  |                            |                                                |                    |               |  |  |  |  |
|                                            | Whether to test water quality or pr    | outcool and processing water                   |                            |                                                |                    |               |  |  |  |  |
|                                            |                                        |                                                |                            |                                                |                    |               |  |  |  |  |
|                                            | "Whether to disinfect the self-owne    | d water source                                 |                            |                                                |                    |               |  |  |  |  |
|                                            | 🔾 tes 🔍 NO                             |                                                |                            |                                                |                    |               |  |  |  |  |
|                                            | Production process                     |                                                |                            |                                                |                    |               |  |  |  |  |
|                                            |                                        |                                                |                            |                                                |                    |               |  |  |  |  |
|                                            | *Specific processing methods           |                                                |                            |                                                |                    |               |  |  |  |  |
|                                            | water clean                            |                                                |                            |                                                |                    |               |  |  |  |  |
|                                            |                                        |                                                |                            |                                                | Upload attachments |               |  |  |  |  |
|                                            |                                        |                                                |                            |                                                |                    |               |  |  |  |  |
|                                            | Human resources                        |                                                |                            |                                                |                    |               |  |  |  |  |
|                                            | *Total number of employees             |                                                |                            |                                                |                    |               |  |  |  |  |
|                                            | 100                                    |                                                |                            |                                                |                    |               |  |  |  |  |
|                                            |                                        |                                                |                            |                                                |                    |               |  |  |  |  |
|                                            | *Number of management and tech         | nical personnel                                |                            |                                                |                    |               |  |  |  |  |
|                                            | 10                                     |                                                |                            |                                                |                    |               |  |  |  |  |
|                                            |                                        |                                                |                            |                                                |                    |               |  |  |  |  |
|                                            |                                        |                                                |                            |                                                |                    |               |  |  |  |  |
|                                            |                                        |                                                | OPrevious pag              | e ONext page                                   |                    |               |  |  |  |  |

• Information of raw material and ingredient: optional. Click "Add" to bring up the entry interface of raw material or ingredient. The parameter options for "Specific products exported to China" come from the "Specific products to be exported to China" in the field of "Products to be registered or added".

• Production relationship: optional. Click "Add" to bring up the entry interface of production relationship. The parameter options for "Specific products exported to China" come from the "Specific products to be exported to China" in the field of "Products to be registered or added".

• Water for production and processing: choose public water or enterprise-owned water source. If you choose enterprise-owned water source, then "Whether to disinfect the water" and "Disinfection method for self-owned water" become required fields, otherwise they are optional. For the disinfection method, if you choose "Other", the field "Other disinfection methods for self-owned water source" will become editable and must be filled in.

• Description of product processing technic: required. The annex is optional.

| ■ 般用 2000 中国国际贸易          | 男単一窗口<br>Tast Sugle Window   China Import Food Enterprise Registration                                                                                  | □ 登录移动端 | CCC001 | ڻ ا | 退出   |
|---------------------------|----------------------------------------------------------------------------------------------------|---------|--------|-----|------|
| E China Import Food       | 41 政府 Application form query ③ Fermented wines and prepared Fermented wines ③ Application for register ③ Fermented wines and prepared Fermented wines ④ |         |        | ₩ × | 创操作。 |
| Enterprise Registration < | Basic information Production-related information Declaration Information Attachment Information                                                         |         |        |     | - 1  |
| Application for register  |                                                                                                    |         |        |     | - 1  |
| Intergrated query ~       | ESave delete Current state ; saved                                                                                                    |         |        |     | - 1  |
| Application form query    | declaration of manufactuer                                                                                                    |         |        |     | - 1  |
| Operation manual          | *Please download the <u>enterprise declaration</u> , and sign as required,upload scanned copy                                                           |         |        |     | - 1  |
|                           | Upload attachments                                                                                                    |         |        |     | - 1  |
|                           |                                                                                                    |         |        |     |      |
|                           | OPrevious page ONext page                                                                                                    |         |        |     |      |
|                           |                                                                                                    |         |        |     |      |
|                           |                                                                                                    |         |        |     |      |
|                           |                                                                                                    |         |        |     |      |
|                           |                                                                                                    |         |        |     |      |
|                           |                                                                                                    |         |        |     |      |
|                           |                                                                                                    |         |        |     |      |
|                           |                                                                                                    |         |        |     |      |
|                           |                                                                                                    |         |        |     |      |
|                           |                                                                                                    |         |        |     |      |
|                           |                                                                                                    |         |        |     |      |
|                           |                                                                                                    |         |        |     |      |
|                           |                                                                                                    |         |        |     |      |
|                           |                                                                                                    |         |        |     |      |
|                           |                                                                                                    |         |        |     |      |

• Enterprise statement: you need to download this document first, sign and stamp before scanning and uploading it here.

| 三 应用 🙋 中国国际贸易             | 单一窗口  (<br>Irade Single Window    | China Import Food Enterprise Registration                            |              |                                                            | □ 登录移动端         | CCC001 | 1 0 | )退出   |  |
|---------------------------|-----------------------------------|----------------------------------------------------------------------|--------------|------------------------------------------------------------|-----------------|--------|-----|-------|--|
| E China Import Food       | 《 首页 Application f                | orm query O Fermented wines and prepared Fermented wines O           | Application  | for register  Fermented wines and prepared Fermented wines |                 |        | ₩   | 关闭操作▼ |  |
| Enterprise Registration < | Basic information                 | Production-related information Declaration information               | Attachmen    | tInformation                                               |                 |        |     |       |  |
| Application for register  |                                   |                                                                      |              |                                                            |                 |        |     |       |  |
| Intergrated query ~       | BSave delete                      |                                                                      |              | current state : saved                                      |                 |        |     |       |  |
| Application form query    | form query Attachment information |                                                                      |              |                                                            |                 |        |     |       |  |
| Product type query        | Adactiment inform                 |                                                                      |              |                                                            |                 |        |     |       |  |
| Operation manual          | Tips:*.jpg *.jpeg *.gif *.        | png]*.bmp]*.pdf files can be uploaded. The size of single file canno | ot be exceed | 4MB.                                                       |                 |        |     |       |  |
|                           | Order No.                         | Attachment type                                                      | Required     | Attachment name                                            | Operation       |        |     |       |  |
|                           | 1                                 | rity of the country (region)                                         | Yes          | Jellyfish.jpg                                              | Delete Download |        |     |       |  |
|                           | 2                                 | Product photo                                                        | Yes          | Chrysanthemum.jpg                                          | Delete Download |        |     |       |  |
|                           | 3                                 | Declaration of the manufacturer                                      | Yes          |                                                            |                 |        |     |       |  |
|                           | 4                                 | Processing flow chart                                                | No           | Desert.jpg                                                 | Delete Download |        |     |       |  |
|                           |                                   |                                                                      |              | Of tradeus page                                            |                 |        |     |       |  |

• Annexes: display all the annexes uploaded on the pages of basic enterprise information, production information and self-inspection. Editing operations can be performed here.

#### 5.2 General inquiries

#### 5.2.1 Application forms

The system provides services for inquiring application forms. Overseas enterprise

users can enter key words to inquire the applications they submitted, including application information, recommendations by the competent authority, and reviews by GACC.

For the applications that have been temporarily saved, or have not successfully submitted or completed the supplementation and correction, click "View" to enter the page of application details for editing.

Click "General inquiries-Application forms" on the left to expand the menu (as shown below).

| China Import Food        | 41 A   | 页 Infants Suppleme                       | ntary Foods O Ap    | oplication for register @ | Application form of                      | query O                                   |                                           |                 |                       |                     |           |   | ₩ 美团摄 |
|--------------------------|--------|------------------------------------------|---------------------|---------------------------|------------------------------------------|-------------------------------------------|-------------------------------------------|-----------------|-----------------------|---------------------|-----------|---|-------|
| Application for register |        | Application Inform                       | assort maliateriter |                           |                                          |                                           |                                           |                 |                       |                     |           |   |       |
| ntergrated query ~       | 4      | application type                         |                     |                           | Application tim                          | ication time from Application time to     |                                           |                 |                       |                     |           |   |       |
| Application form query   |        | whole                                    | iole ×              |                           |                                          |                                           |                                           |                 |                       |                     |           |   |       |
| oduct type query         | F      | roduct category                          | luct category       |                           |                                          |                                           |                                           |                 |                       |                     |           |   |       |
| eration manual           |        |                                          |                     | •                         |                                          |                                           |                                           |                 |                       |                     |           |   |       |
|                          |        |                                          |                     |                           |                                          | of dready 2                               | Reser                                     |                 |                       |                     |           | J |       |
|                          | Orde   | .Application serial<br>SPE20210000012263 | Registration num    | Application time          | Product category<br>Soy-based infant for | Application type<br>Registration applicat | Application status<br>Enterprise temporar | Customs receipt | Institutional receipt | t Data location     | Operation |   |       |
|                          | 1      | 3                                        |                     | 2021-12-09 14:55:33       | mula                                     | ion                                       | y storage                                 | Examine         | Examine               | Enterprise          | Examine   |   |       |
|                          | 2      | 9<br>9                                   | 1.00                | 2021-12-09 14:59:16       | Functional foods                         | ion                                       | y storage                                 | Examine         | Examine               | Enterprise          | Examine   |   |       |
|                          | 3      | SPE20210000012257<br>7                   | 16#15               | 2021-12-08 15:39:17       | Unroasted coffee be<br>ans               | Registration applicat                     | Stored by the GACC                        | Examine         | Examine               | China customs       | Examine   |   |       |
|                          | 4      | SPE20210000012196<br>7                   | 828                 | 2021-11-16 20:13:00       | Functional foods                         | Registration applicat                     | Enterprise temporar<br>y storage          | Examine         | Examine               | Enterprise          | Examine   |   |       |
|                          | 5      | SPE20210000012143<br>5                   |                     | 2021-11-04 17:41:17       | Functional foods                         | Registration applicat                     | Correction                                | Examine         | Examine               | Competent authority | Examine   |   |       |
|                          | Showli | ng 1 to 5 of 106 rows                    | (5 +) rows per pag  | e                         |                                          |                                           |                                           |                 |                       | 4 2 3 4             | 5 22      |   |       |

Operating procedures:

(1) Set the searching conditions, click "Search", and the results will be listed below according to the searching conditions.

(2) Click "View" in the data operation column to open the application form for details. The application progress can be viewed in the upper right corner of this page. According to different status of the application form, there are the following circumstances:

• For applications that have been temporarily saved or are subject to supplementation and correction, the application forms can be edited, modified and declared.

• If the application of a product that the enterprise can apply to register with GACC by itself is in the state of "Failed to send to Customs" or "Failed to enter Customs database", the application forms can be edited and modified, and re-declared (see the appendix at the end of this manual for detailed explanation).

If the registration application of the product recommended by the competent authority to GACC is in the state of "Failed to send to Customs" or "Failed to enter Customs database", the application forms cannot be modified or declared.

| 三 座用 🎓 中国国际贸易             | 单一窗口<br>ade Single Window   China Import Food Enterprise                                                                                                    | Registration                                                                                                    | ① 登录移动端                                               | сссоол   🖒 Жж |
|---------------------------|----------------------------------------------------------------------------------------------------|----------------------------------------------------------------------------------------------------|-------------------------------------------------------|---------------|
| E China Import Food       | ● 首页 Application form query ○ Fermented wines and prepared Fermented wines and prepared Fermented Wines and prepared Fermented wines and prepared Fermented Wines and prepared Fermented Wines and prepared Fermented Wines and prepared Fermented Wines and prepared Fermented Wines and prepared Fermented Wines and prepared Fermented Wines and prepared Fermented Wines and prepared Fermented Wines and prepared Fermented Wines and prepared Fermented Wines and prepared Fermented Wines and prepared Fermented Wines And Permeted Wines And Permeted Wines And P | ermented wines  Application for register  Fermented wines and provide the second second secon | epared Fermented wines O                              | ▶ 关闭操作•       |
| Enterprise Registration < | Basic Information Production-related information Declaration                                                                                                    | on information Attachment Information                                                                                                    |                                                       |               |
| Application for register  |                                                                                                    |                                                                                                    |                                                       |               |
| Intergrated query ~       | ESave delete                                                                                                    | current state : saved                                                                                                    |                                                       |               |
| Application form query    | Basic information of the entermiser                                                                                                    |                                                                                                    |                                                       |               |
| Product type query        | Country (Region)                                                                                                    | Peolististion number approved by located competent authority                                                                                                    | Name of the registration approval compatent authority |               |
| Operation manual          | -Country (Negion)                                                                                                    | Registration number approved by located competent authority                                                                                                    | Name of the registration approval competent autionty  |               |
|                           | THE CHINA                                                                                                    | 55                                                                                                    |                                                       |               |
|                           | Registration number (in China)                                                                                                    | Registration date (in China)                                                                                                    | Registration expiration date (in China)               |               |
|                           |                                                                                                    |                                                                                                    |                                                       |               |
|                           | *Enterorise name                                                                                                    | *Plant establishment time                                                                                                    | *State/Province/Territory                             |               |
|                           | bigC                                                                                                    | 2014-12-01                                                                                                    | #                                                     |               |
|                           |                                                                                                    |                                                                                                    |                                                       |               |
|                           | *Address of manufacturing facility                                                                                                    |                                                                                                    |                                                       |               |
|                           | 场所                                                                                                    |                                                                                                    |                                                       |               |
|                           | *Legal representative - name                                                                                                    | *Legal representative - contact number                                                                                                    | *Legal representative - email address                 |               |
|                           | 法人                                                                                                    | 13502223131                                                                                                    | sks@1.com                                             |               |
|                           | Manhad annual annual                                                                                                    | Manhai ana akao maka                                                                                                    | Kantakanan Kanal                                      |               |
|                           | -Contact person - name                                                                                                    | *Contact person - phone number                                                                                                    | Contact person - E-mail                               |               |
|                           | xingming                                                                                                    | 1550223151                                                                                                    | spercom                                               |               |
|                           | Date of reconstruction and expansion                                                                                                    | Item of reconstruction and expansion                                                                                                    | Production facilities of reconstruction and expansion |               |
|                           | 2015-11-03                                                                                                    | xiangmu                                                                                                    | sheshi                                                |               |
|                           | Remarks                                                                                                    |                                                                                                    |                                                       |               |
|                           | belzhu                                                                                                    |                                                                                                    |                                                       |               |
|                           |                                                                                                    |                                                                                                    |                                                       |               |

•Application forms in the following states are not allowed to be edited, modified, or declared:

- submitted to the competent authority already;
- submitted to Customs already (recommended);
- returned (recommendation rejected);
- sent to Customs successfully;
- entered Customs database successfully;

- unapproved/approved/accepted/unaccepted/revoked/suspended/subject to rectificatio

| 三 应用 🎓 中国国际贸易            | 単一面口<br>ade Single Window   China Import Food Enterprise      | Registration                                                 | □ 登录移动端                                               | сссоот   🖒 жен |
|--------------------------|---------------------------------------------------------------|--------------------------------------------------------------|-------------------------------------------------------|----------------|
| E China Import Food      | 1 首页 Application for register  Fermented wines and prepared F | ermented wines O                                             |                                                       | ▶ 关闭操作▼        |
| Enterprise Registration  | Basic Information Production-related information Declarati    | on information Attachment Information                        |                                                       |                |
| Application for register |                                                               |                                                              |                                                       |                |
| Intergrated query <      | Save                                                          | current state : sent successfully to the GA                  | NCC                                                   |                |
| Product type query       | Basic information of the enterprises                          |                                                              |                                                       |                |
| Operation manual         | *Country (Region)                                             | *Registration number approved by located competent authority | Name of the registration approval competent authority |                |
|                          | 中国-China                                                      | 88                                                           |                                                       |                |
|                          |                                                               |                                                              |                                                       |                |
|                          | Registration number (in China)                                | Registration date (in China)                                 | Registration expiration date (in China)               |                |
|                          |                                                               |                                                              |                                                       |                |
|                          | *Enterprise name                                              | *Plant establishment time                                    | *State/Province/Territory                             |                |
|                          | blgC                                                          | 2014-12-01                                                   | <b>M</b>                                              |                |
|                          | *Address of manufacturing facility                            |                                                              |                                                       |                |
|                          | 场所                                                            |                                                              |                                                       |                |
|                          | *Legal representative - name                                  | *Legal representative - contact number                       | *Legal representative - email address                 |                |
|                          | 法人                                                            | 13502223131                                                  | sks@1.com                                             |                |
|                          | *Contact person - name                                        | *Contact person - phone number                               | *Contact person - E-mail                              |                |
|                          | xingming                                                      | 1350223131                                                   | sp⊜1.com                                              |                |
|                          | Date of reconstruction and expansion                          | Item of reconstruction and expansion                         | Production facilities of reconstruction and expansion |                |
|                          | 2015-11-03                                                    | xlangmu                                                      | sheshi                                                |                |
|                          | Remarks                                                       |                                                              |                                                       |                |
|                          | beizhu                                                        |                                                              |                                                       |                |
|                          |                                                               |                                                              |                                                       |                |

# 5.3 Product category search

#### 5.3.1 Product category search

In this module, product categories can be searched by entering HS code or product name. It can be made unconditionally, or by setting one condition or two conditions at the same time. The results are displayed in a list and the number of results displayed on a single page can be customized.

Search: Click "Search" to search according to the conditions. Reset: Click "Reset" to clear the conditions.

| 应用 🎓 中国国际贸<br>China Internation | 易单一窗口<br>ual Trade Single Window | "   China Impo        | ort Food Enterprise Registration |          |                            | □ ≤              | 圣录移动编   wdt     |  |  |
|---------------------------------|----------------------------------|-----------------------|----------------------------------|----------|----------------------------|------------------|-----------------|--|--|
| China Import Food               | 📢 首页 Pro                         | duct type query O     |                                  |          |                            |                  |                 |  |  |
| rprise Registration<br><        | - Screen                         | ing conditions        |                                  |          |                            |                  |                 |  |  |
| ication for register            | HS code                          |                       | Product name                     |          |                            |                  |                 |  |  |
| grated query <                  | 10000                            | Product name          |                                  |          |                            |                  |                 |  |  |
| ct type query                   |                                  |                       |                                  |          |                            |                  |                 |  |  |
| ation manual                    | Q.Query D.Reet                   |                       |                                  |          |                            |                  |                 |  |  |
|                                 | Order No.                        | HS code               | Product name                     | CIQ code | CIQ name                   | Product category | Officially reco |  |  |
|                                 | 1                                | 0201100010            | 整头及半头鲜或冷藏的野牛肉                    | 102      | 整头及半头鲜或冷藏的野牛肉(冷藏)          | 牛肉产品             | Yes             |  |  |
|                                 | 2                                | 0201100010            | 整头及半头解成冷藏的野牛肉                    | 101      | 整头及半头鲜或冷藏的野牛肉(鲜的)          | 牛肉产品             | Yes             |  |  |
|                                 | 3                                | 0201100090            | 其他整头及半头鲜或冷藏的牛肉                   | 101      | 其他整头及半头鲜成冷藏的牛肉(鲜的)         | 牛肉产品             | Yes             |  |  |
|                                 | 4                                | 0201100090            | 其他整头及半头鲜或冷藏的牛肉                   | 102      | 其他整头及半头群或冷藏的牛肉(冷藏)         | 牛肉产品             | Yes             |  |  |
|                                 | 5                                | 0201100090            | 其他整头及半头鲜或冷藏的牛肉                   | 103      | 其他整头及半头鲜或冷藏的牛肉(冷藏)(30月龄以下) | 牛肉产品             | Yes             |  |  |
|                                 | 6                                | 0201200010            | 鮮或冷藏的带骨野牛肉                       | 102      | 鮮或冷藏的用骨野牛肉(冷藏)             | 牛肉产品             | Yes             |  |  |
|                                 | 7                                | 0201200010            | 鮮或冷藏的带骨野牛肉                       | 101      | 鮮或冷鬱的用骨野牛肉(鮮的)             | 牛肉产品             | Yes             |  |  |
|                                 | 8                                | 0201200090            | 其他鮮或冷鬱的带骨牛肉                      | 102      | 其他鮮或冷藏的帶骨牛肉(冷藏)            | 牛肉产品             | Yes             |  |  |
|                                 | 9                                | 0201200090            | 其他鮮或冷鬱的带骨牛肉                      | 103      | 其他鮮或冷藏的帶骨牛肉(冷藏)(30月龄以下)    | 牛肉产品             | Yes             |  |  |
|                                 | 10                               | 0201200090            | 其他鮮或冷鬱的带骨牛肉                      | 101      | 其他鮮或冷撒的帶骨牛肉(鮮的)            | 牛肉产品             | Yes             |  |  |
|                                 | Showing 1 to 10                  | 0 of 5562 rows 10, ro | ws per page                      |          |                            | < 1 2 3 4        | 5 557 >         |  |  |

#### Appendix System Status Description

| Status                                 | Description                                         |
|----------------------------------------|-----------------------------------------------------|
| Temporarily saved                      | The entered information is saved to the computer.   |
| Submitted (to the competent authority) | The application has been submitted to the competent |
|                                        | authority for review.                               |
| Submitted (to Customs)                 | (1) The competent authority has recommended the     |
|                                        | enterprise's application to GACC.                   |
|                                        | (2) The enterprise has submitted the application to |
|                                        | GACC.                                               |
| Recommendation rejected                | The application is returned to the enterprise after |
|                                        | being reviewed by GACC or the competent authority.  |

| Sent to Customs successfully          | System processing. Applications recommended by the competent authorities or submitted by enterprises have been successfully sent to GACC.                                                                                                    |  |  |  |
|---------------------------------------|----------------------------------------------------------------------------------------------------|--|--|--|
| Failed to send to Customs             | System processing. Applications recommended by the competent authorities or submitted by enterprises was not successfully sent to GACC due to network problem or other abnormalities.                                                                                                    |  |  |  |
| Entered Customs database successfully | System processing. GACC received the data successfully.                                                                                                    |  |  |  |
| Failed to enter Customs database      | System processing. GACC failed to receive the data.                                                                                                    |  |  |  |
| Accepted                              | The application has been accepted by GACC and will be reviewed.                                                                                                    |  |  |  |
| Unaccepted                            | The application is returned because GACC doesn't accept and won't review it.                                                                                                    |  |  |  |
| Supplementation and correction        | <ul> <li>(1) If the submitted application does not meet the requirements, GACC will return the application and request the enterprise or the competent authority to modify the application.</li> <li>(2) The competent authority returns the application and requires the enterprise to modify the application.</li> </ul>                                                                                                    |  |  |  |
| Unapproved                            | GACC rejects the application recommended by the competent authority or submitted by the enterprise.                                                                                                    |  |  |  |
| Approved                              | If the overseas producer of imported food meets the<br>requirements, GACC shall approve the registration<br>application and grant Chinese registration number to<br>the producer.                                                                                                    |  |  |  |
| Revoked                               | GACC revokes the registration in China of the registered enterprise.                                                                                                    |  |  |  |
| Suspended                             | GACC suspends the export of food products by the registered enterprise to China, until the registration requirements are met after rectifications.                                                                                                    |  |  |  |
| Rectification                         | If a registered overseas producer of imported food no<br>longer conforms with the registration requirements,<br>GACC shall request the producer to rectify within a<br>specified period and shall suspend imports from the<br>producer during this period. The producer shall<br>complete the rectification within the specified period<br>and submit to GACC a written report and a written<br>statement confirming it conforms with the registration<br>requirements. |  |  |  |

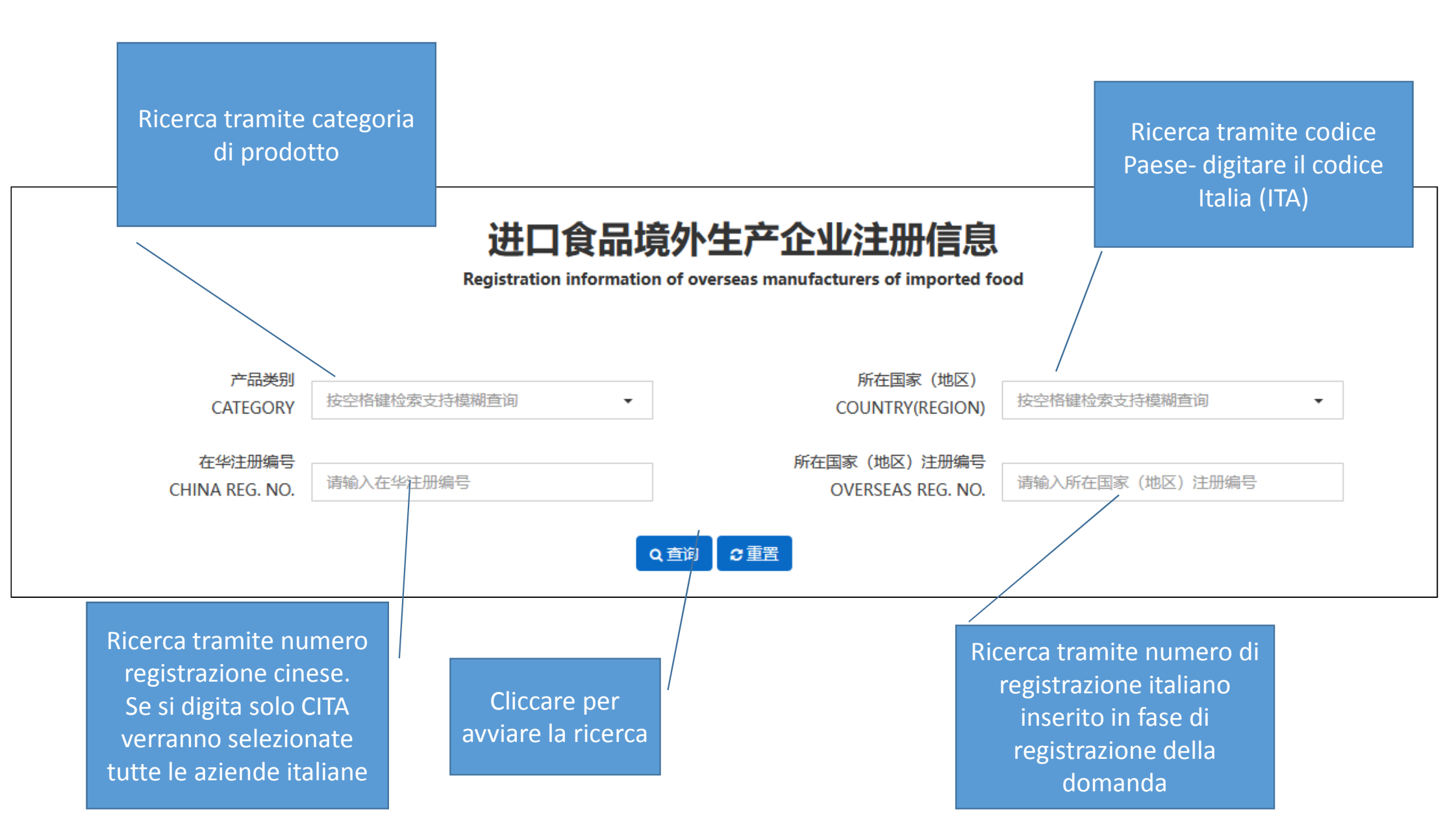

In questa colonna è indicato il numero di registrazione assegnato all'azienda

| 序号<br>NO | 国家 (地区)<br>COUNTRY(RE | 产品类别<br>CATEGORY | 在华注册编号<br>CHINA REG. NO. | 所在国家(地区)注<br>OVERSEAS REG. NO. | 企业名称<br>NAME | 生产场所地址<br>ADDRESS | 注册日期<br>REG. DATE | 注册有效期<br>REG. EXPIR | 状态<br>STATE |
|----------|-----------------------|------------------|--------------------------|--------------------------------|--------------|-------------------|-------------------|---------------------|-------------|
|          |                       |                  |                          |                                |              |                   |                   |                     |             |
| 1        | 意大利                   | 发酵酒及其配<br>制酒     | CITA<br>001              |                                |              |                   |                   |                     | 有效          |
| 2        | 意大利                   | 发酵酒及其配<br>制酒     | CITA<br>015              |                                |              |                   |                   |                     | 有效          |
| 3        | 意大利                   | 发酵酒及其配<br>制酒     | CITA<br>014              |                                |              |                   |                   |                     | 有效          |
| 4        | 意大利                   | 粮食制品以及<br>其它产品   |                          |                                |              |                   |                   |                     | 有效          |